# Sola Salon Studios - SalesMsg Basic Mobile Setup

SalesMsg is a messaging and calling app that is integrated with HubSpot Plus+. This app is like WhatsApp, but in this case it's integrated with HubSpot so that message activities are connected. SalesMsg is a shared inbox so multiple people can see messages coming through.

This guide will walk you through basic mobile SalesMsg setup including:

- Downloading the App
- Login and Initial Setup
- Basic Navigation
- Conversations
- Internal Notes
- Saved Replies
- Viewing Contact Info
- Tricks and Helpful Hints
- Calls
- $\cdot$  Contacts

49 Steps <u>View most recent version</u>

Created by

**Creation Date** 

Last Updated

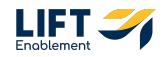

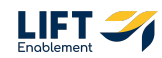

Do's and Don't's of SalesMsg:

DO:

- Do allow access to your Mic during setup so you can make calls.
- i) Do update contacts in HubSpot with Valide Phone Numbers.

 $\cdot\,$  Do set up your Saved Replies for quicker messaging. DON'T:

- Don't sync your phone contacts.
- Don't update contacts in SalesMsg.

# **#** Download the Mobile App

2 Steps

Note: This guide was done on an iPhone. Android users may see things a bit differently.

#### STEP 1

## Go into your mobile apps, Search for SalesMsg and Click Get

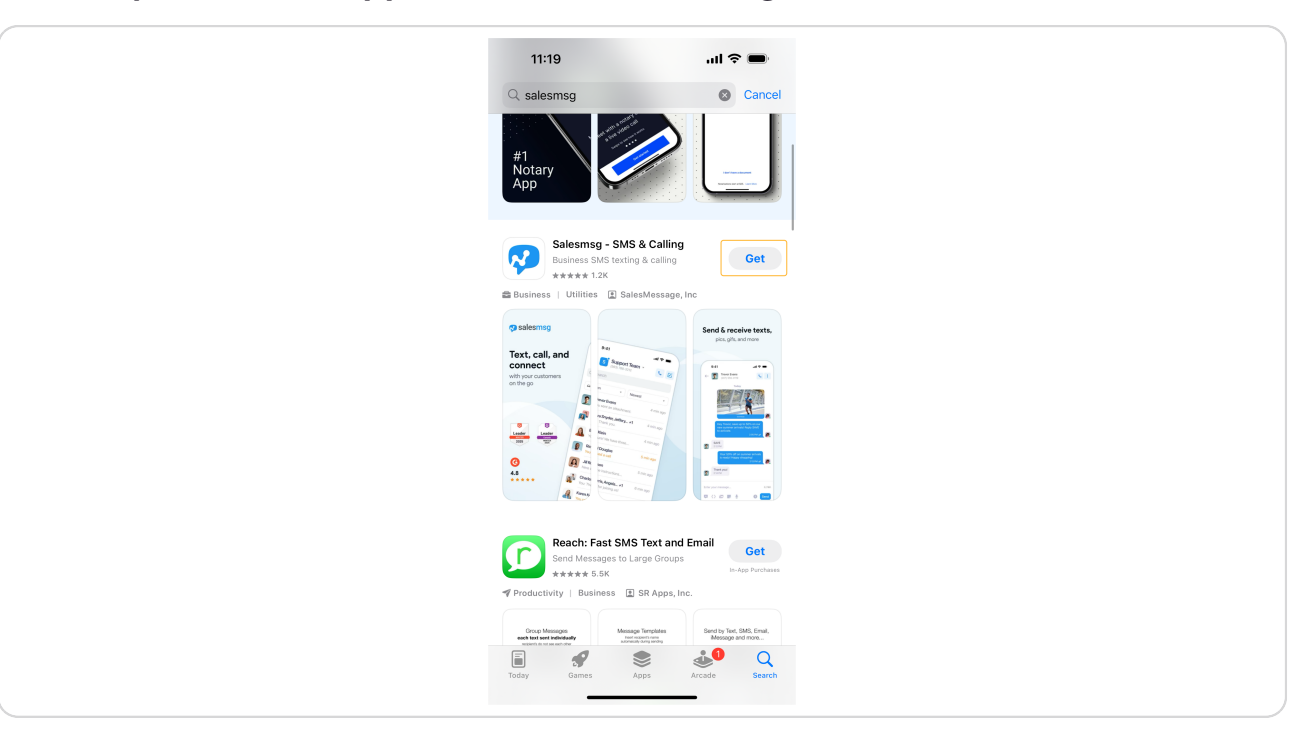

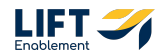

Click Open or Find the app on your phone and open it up

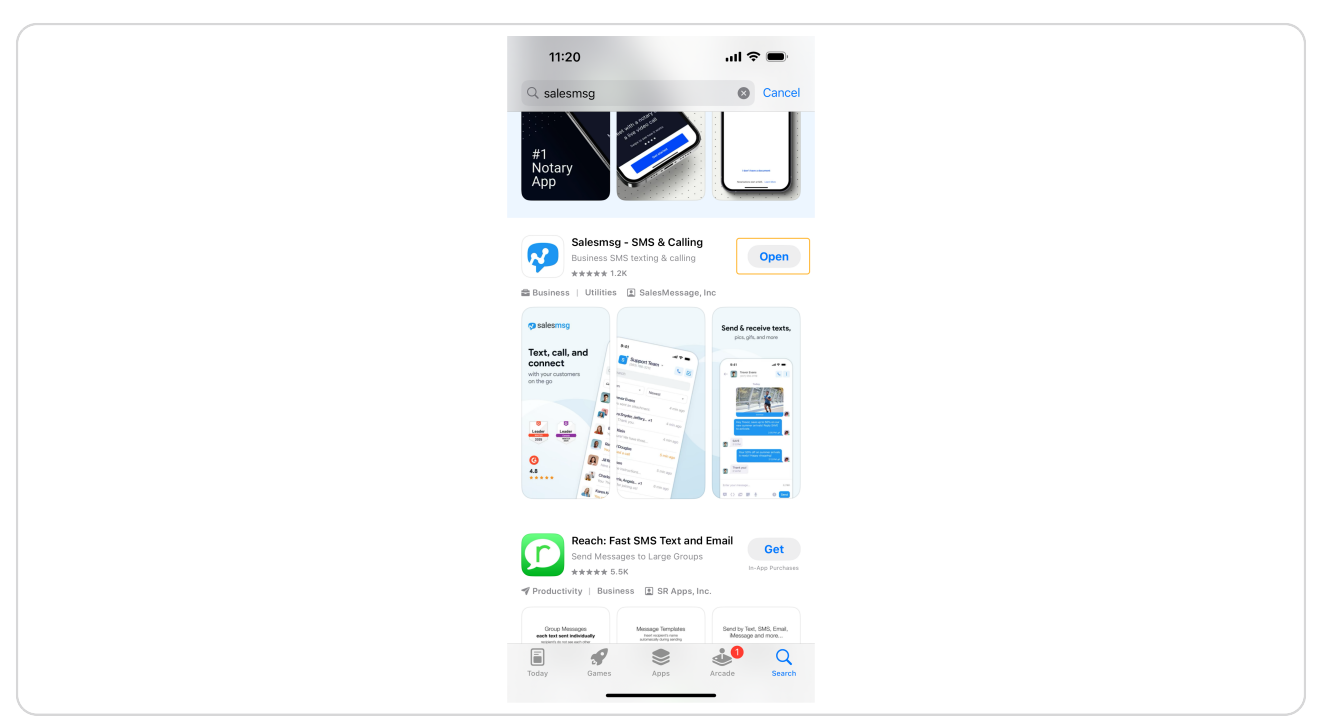

# # Login and Initial Setup in SalesMsg

7 Steps

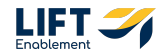

You'll be prompted with a couple of questions. The first is whether you'd like to receive notifications. Click Allow

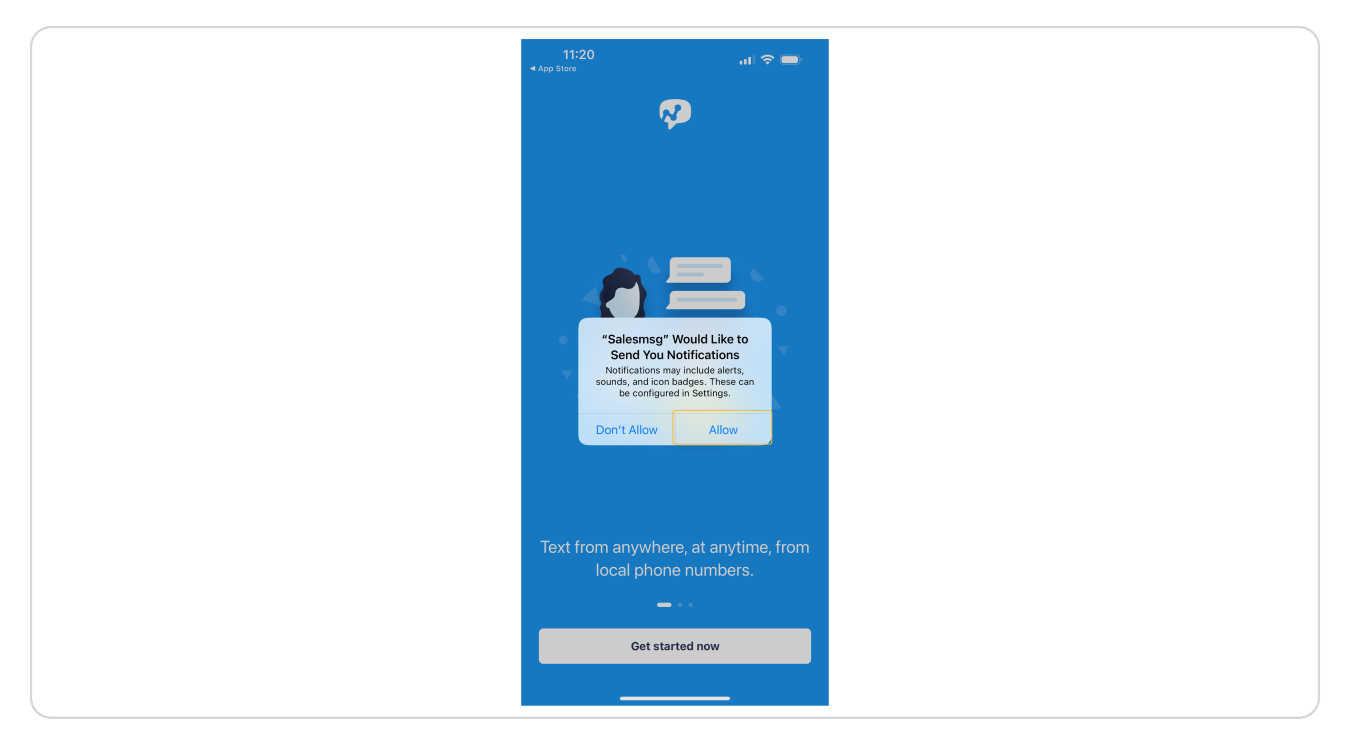

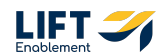

# The second question you'll need to answer is whether you'd like to give access to your contacts. Click Don't Allow

Note: We don't want contacts coming in from your phone. Contacts will be coming in through HubSpot.

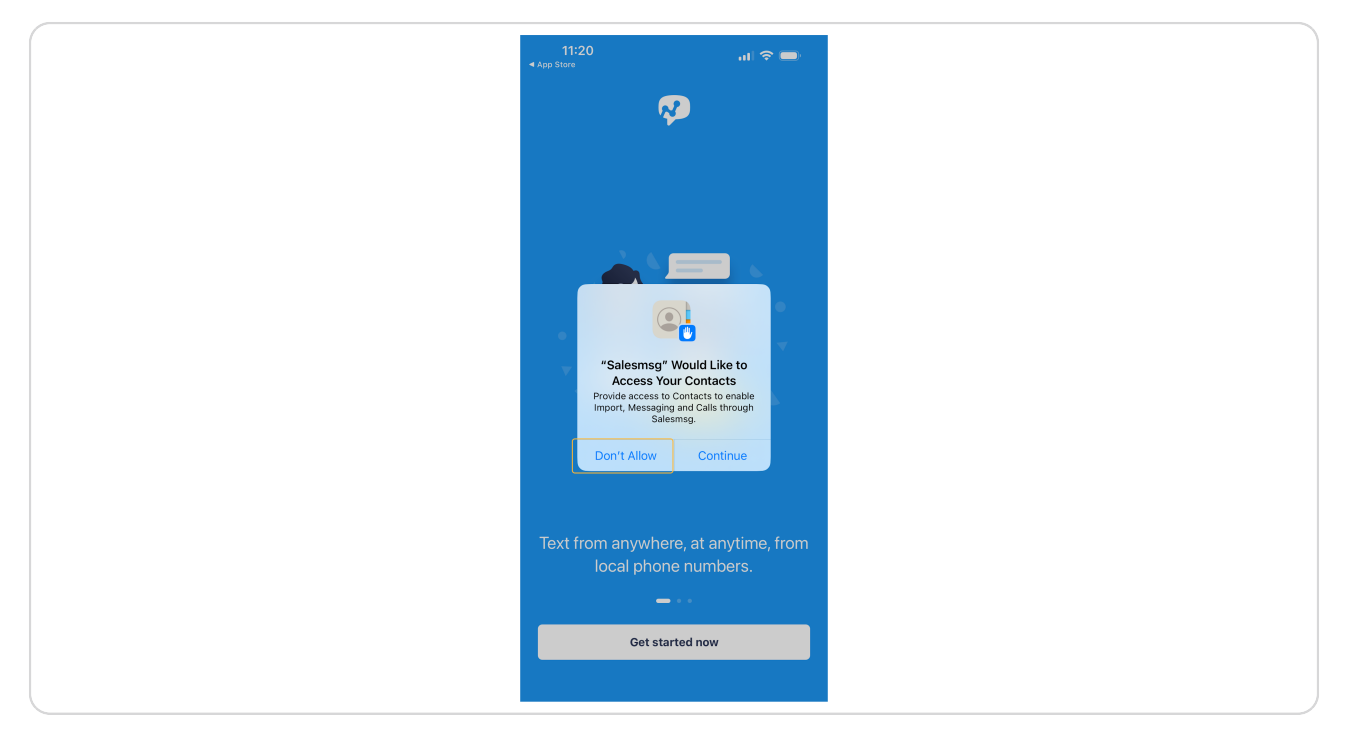

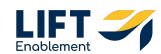

## **Click Get started now**

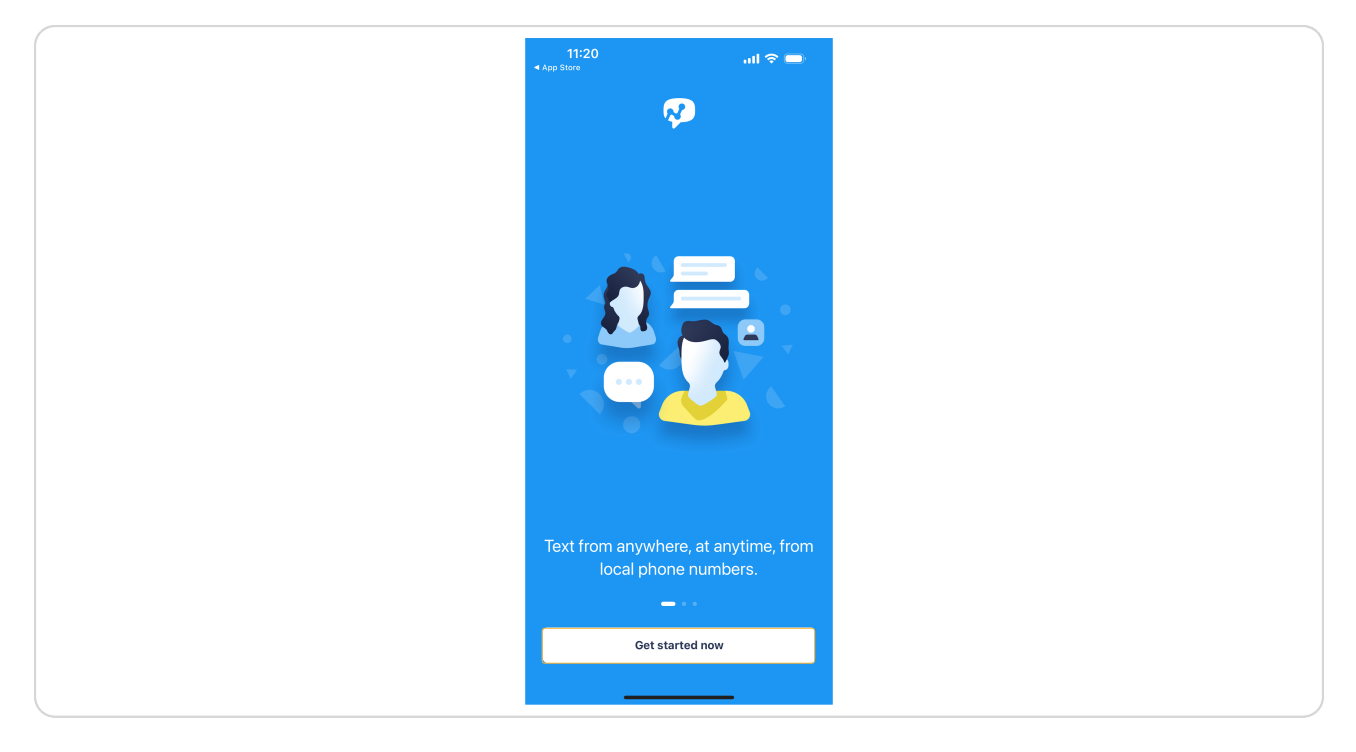

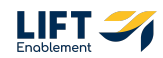

# You'll be prompted to log in

Note: If you do not have the ability to log in yet, wait until you get an invite email to create your account.

| Hey there,<br>sign in to your account.                      | Hey there,   sign in to your account.     Email   Password     Segat password |
|-------------------------------------------------------------|-------------------------------------------------------------------------------|
| Hey there,<br>sign in to your account.                      | Hey there,   sign in to your account.     Email   Password     Segat password |
| Hey there,<br>sign in to your account.                      | Hey there, sign in to your account.     Email   Password     Friget password? |
| Hey there,<br>sign in to your account.                      | Hey there, sign in to your account.         Image: mail         Password      |
| Hey there,<br>sign in to your account.<br>Email<br>Password | Hey there,<br>sign in to your account.<br>Email Password  Forget password?    |
| Email Password                                              | Email  Password  Forget password                                              |
| Password O                                                  | Password   Forgot password?                                                   |
|                                                             | Forgot password?                                                              |

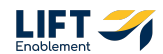

Include your credentials and Click Sign in

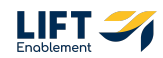

## You'll be prompted to allow access to the microphone. Click Allow

You will need to allow access to make calls.

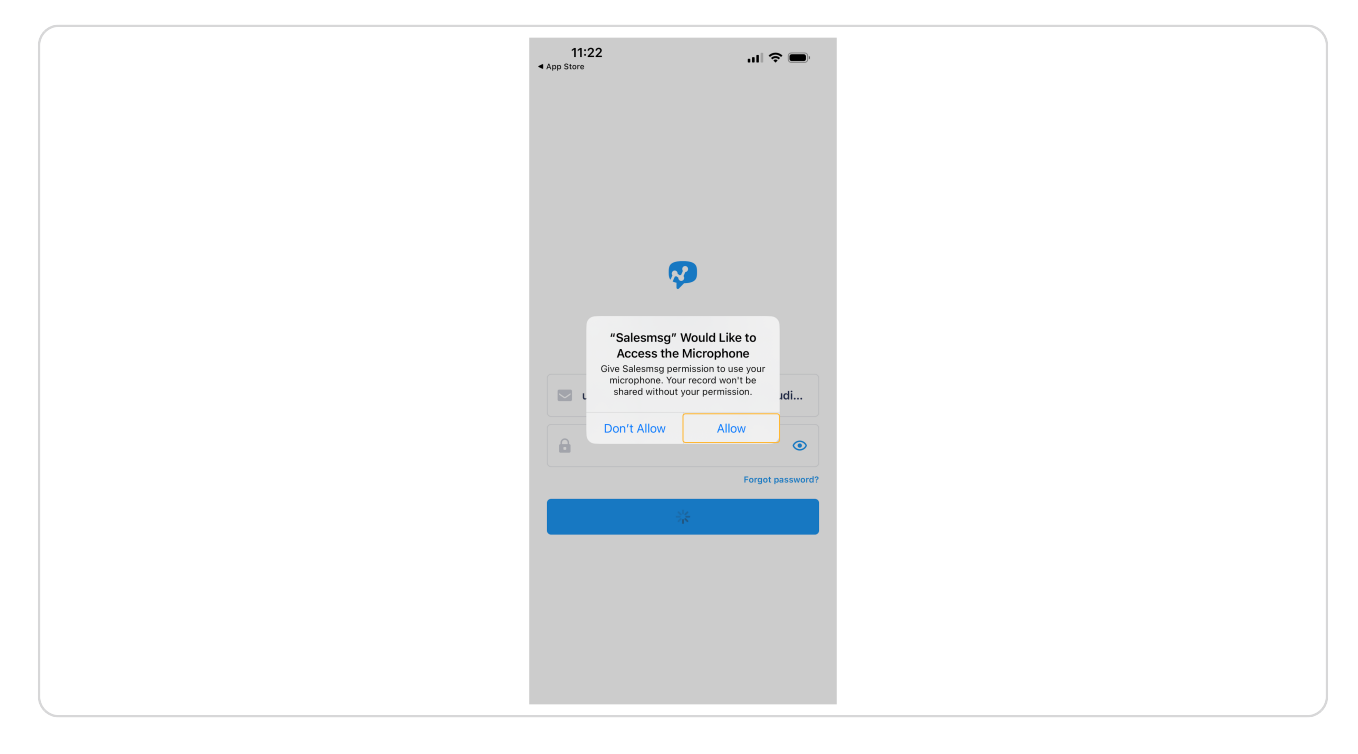

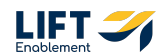

## When prompted to Import your contacts, Click I'll do it later

You do not want to sync your contacts. If you do, all of your contacts will be visible across the shared inbox.

| 11:<br>App Store | 1:22 al 🕯                                                                     | •           |
|------------------|-------------------------------------------------------------------------------|-------------|
|                  | UAT Franchise B - F                                                           |             |
| Q Sea            | arch                                                                          |             |
| C Oper           | en 💌 Newest                                                                   | -           |
|                  | Laura Test24                                                                  | 4 hours ago |
| C                | I                                                                             | day         |
|                  | Import your contacts                                                          | Mar         |
| Cr               | Import your contacts to your Salesmsg<br>account and start send messages now. | Feb         |
|                  | Import                                                                        | Feb         |
|                  | I'll do it later                                                              |             |
|                  | You: Hey Alan! Your                                                           | Feb         |
| AV N             | Alex Vouk<br>New Conversation                                                 | 20 Jan      |
| AV A             | Alan Vouk Ashley T<br>You called Alan Vou                                     | 17 Jan      |
| JG y             | <b>Jeff Grayson</b><br>You: Hey there. ch                                     | 4 (         |
|                  |                                                                               |             |

# # Basic SalesMsg Navigation

3 Steps

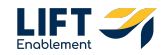

### Your home page within SalesMsg will be your conversation history

Note: If you have not sent any messages yet, you will not see anything on this screen.

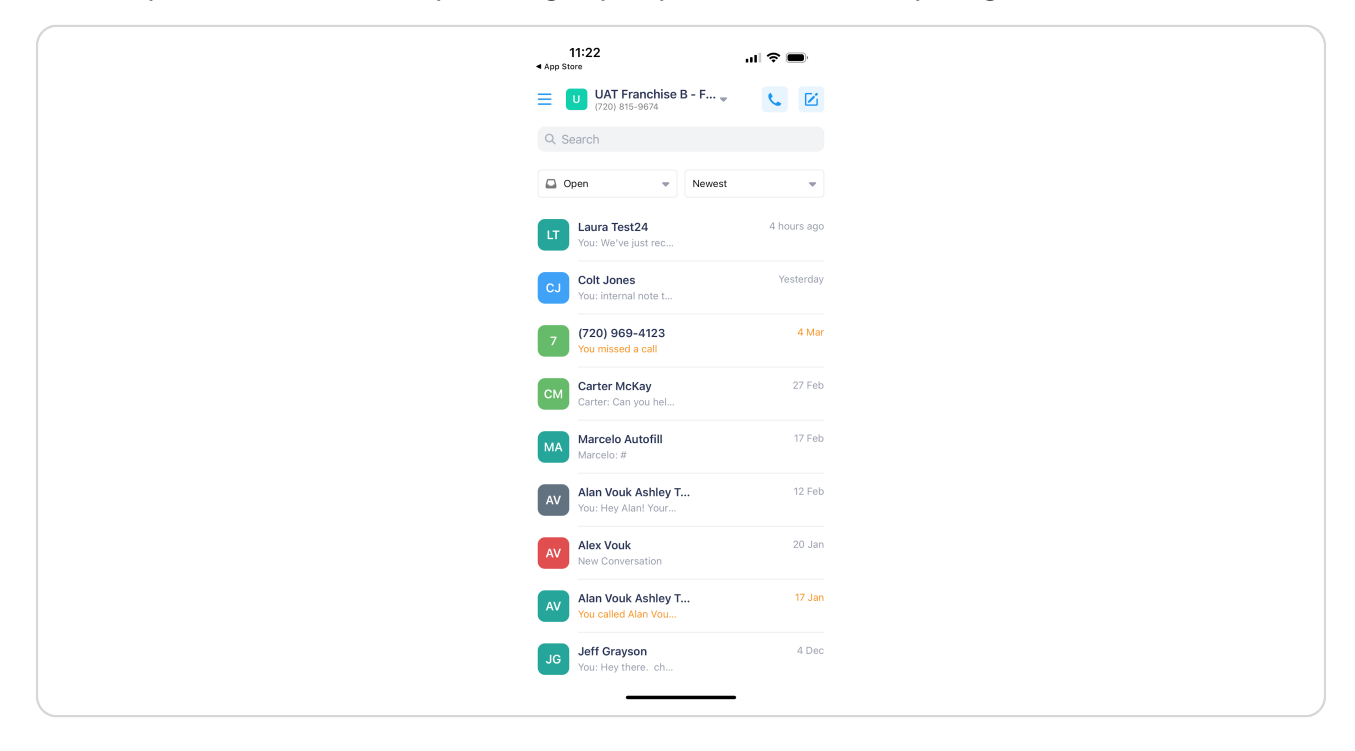

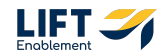

All navigation will be through the hamburger menu in the top left-hand corner of your screen

| 11:22<br>App Store                           |
|----------------------------------------------|
| UAT Franchise B<br>(720) 815-9674            |
| Q Search                                     |
| Open 🔹                                       |
| LT Laura Test24<br>You: We've just rec       |
| CJ Colt Jones<br>You: internal note t        |
| 7 (720) 969-4123<br>You missed a call        |
| CM Carter McKay<br>Carter: Can you hel       |
| MA Marcelo Autofill<br>Marcelo: #            |
| AV Alan Vouk Ashley T<br>You: Hey Alan! Your |
| AV Alex Vouk<br>New Conversation             |
| AV Alan Vouk Ashley T<br>You called Alan Vou |
| JG Jeff Grayson<br>You: Hey there. ch        |
|                                              |

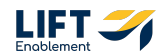

# From here you'll see Conversations, Calls, and Contacts. Click on Conversations

These will be the three areas of most benefit to you to keep in touch with Pros.

# **#** Conversations

7 Steps

SalesMsg text or Conversations is the primary functionality that you will most utilize. Drip Campaigns will be automatically initiated in SalesMsg, and you can follow up with personalized messages.

Handy Features in Conversations:

- Internal notes (yellow sticky) only show in Salesmsg. Leads will not see anything that is a yellow message.
- Saved Replies save time by saving common messages.
- Shared inbox for many members to collaborate on.

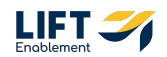

If you have multiple inboxes, you'll be able to switch back and forth between them by clicking on the Inbox at the top. The Unified Inbox will thread together all your conversations from all inboxes. To go back to your main inbox, Click the Unified Inbox dropdown

Note: Most will only have one inbox.

| E       Unified Inbox       Imambers         Q. Search       Q. Search         Image: Comparison of the second second secon                                                     | ◀ App St |
|----------------------------------------------------------------------------------------------------|----------|
| Q. Search         Image: Constraint of the second second |          |
| Copen     Newest       Lutra Test24     Shours ago<br>UAT Franchis.       You: We've just rec     UAT Franchis.       CJ     Coft Jones     Vesterday<br>Vou: internal note L.       Z     V720) 969-4123     4 Mar<br>UAT Franchis.       Z     V720) 969-4123     4 Mar<br>UAT Franchis.       CM     Carter McKay<br>Carter: Can you hel     27 Feb<br>UAT Franchis.       MA     Marcelo Autoffill<br>Marcelo: #     12 Feb<br>UAT Franchis.       AV     Alan Vouk Ashley T<br>Vou: Hey Alant Your     12 Feb<br>UAT Franchis       AV     Alan Vouk Ashley T<br>Vou: called Alan You     12 Feb<br>UAT Franchis       AV     Alan Vouk Ashley T<br>Vou: called Alan You     12 Feb<br>UAT Franchis       AV     Alan Vouk Ashley T<br>Vou called Alan You     12 Feb<br>UAT Franchis       G     Jeff Grayson<br>Vou: Hey there. ch     4 Dec                                                                                                    | Q Se     |
| Laura Test24     5 hours ego<br>UAT Franchis       CJ     Colt Jones<br>You: internal note L.     UAT Franchis       CJ     Colt Jones<br>You: internal note L.     UAT Franchis       CJ     C20) 969-4123     4 Mar<br>You missed a call     UAT Franchis       CM     Carter McKay<br>Carter: Can you hel.     27 Feb<br>UAT Franchis       CM     Marcelo: #     UAT Franchis       CM     Marcelo: #     UAT Franchis       CM     Narcelo: #     UAT Franchis       CM     New Conversation     UAT Franchis       CM     New Conversation     UAT Franchis       CM     Nan Vouk Ashley T     12 Feb<br>You: called Alan You       LAT     Valan Youk Ashley T     12 Jan<br>You called Alan You       LAT     Valan Youk Ashley T     UAT Franchis       CM     Sou called Alan You     UAT Franchis       LG     Jeff Grayson     4 Dec<br>You: Hey there. ch                                                                                                    | • •      |
| Coll Jones<br>You: internal note t     Westerday<br>UAT Franchis       Z     (720) 969-4123     4 Mar<br>You missed a call       Z     (720) 969-4123     4 Mar<br>You missed a call       CM     Carter McKay     27 Feb<br>Carter: Can you hel       CM     Carter McKay     27 Feb<br>Marcelo: #       MA     Marcelo Autofill     17 Feb<br>Marcelo: #       AV     Alan Vouk Ashley T     12 Feb<br>You: Hey Alant Your       AV     Rev Conversation     UAT Franchis       AV     Rev Conversation     UAT Franchis       AV     Vouk Ashley T     17 Jan<br>You called Alan You       JG     Jeff Grayson     4 Dec<br>You: Hey there. ch                                                                                                    | LT       |
| 7     (720) 969-4123<br>You missed a call     4 Mar<br>UXT Franchiss       CM     Carter McKay<br>Carter: Can you hel     27 Feb<br>Carter McKay       MA     Marcelo: Autofill<br>Marcelo: #     17 Feb<br>Marcelo: #       MA     Marcelo: #     UXT Franchiss       AV     Alan Youk Ashley T<br>You: Hey Alant Your     12 Feb<br>Vou: Hey Alant Your       AV     Alex Youk<br>New Conversation     UXT Franchiss       AV     Alex Youk<br>New Conversation     UXT Franchiss       AV     Alan Youk Ashley T<br>You called Alan You     17 Jan<br>UXT Franchiss       JG     Jeff Grayson<br>You: Hey there. ch     4 Dec                                                                                                    | CJ       |
| Carter McKay<br>Carter: Can you hel         27 Feb<br>UAT Franchis           MA         Marcelo Autofill<br>Marcelo: #         17 Feb<br>UAT Franchis           Alan Vouk Ashley T<br>You: Hey Alant Your         12 Feb<br>UAT Franchis           Alex Vouk<br>New Conversation         20 Jan<br>UAT Franchis           Alan Vouk Ashley T<br>You: called Alan You         17 Jan<br>You called Alan You           Jeff Grayson<br>You: Hey there. ch         4 Dac<br>UAT Franchis                                                                                                    | 7        |
| MA         Marcelo Autofill         17 Feb           Marcelo: #         UAT Franchis.           AV         Alan Youk Ashley T         12 Feb           You: Hey Alant Your         UAT Franchis.           AV         Alex Youk         20 Jan           AV         Alex Youk         20 Jan           AV         Alex Youk         20 Jan           Vou called Alan You         UAT Franchis           JG         Jeff Grayson         4 Dec           You: Hey there. ch         UAT Franchis                                                                                                    | СМ       |
| Alan Youk Ashley T         12 Feb           You: Hey Alant Your         UAT Franchis           AV         Alex Youk         20 Jan           AV         Alex Youk         20 Jan           VOU called Alan You         UAT Franchis           JG         Jeff Grayson         4 Dac           You: Hey there. ch         UAT Franchis                                                                                                    | МА       |
| Alex Vouk<br>New Conversation         20 Jan<br>UAT Franchis           AV         Alan Vouk Ashley T<br>You called Alan Vou         17 Jan<br>UAT Franchis           Jg         Jeff Grayson<br>You: Hey there. ch         4 Dec<br>UAT Franchis                                                                                                    | AV       |
| Alan Vouk Ashley T         17 Jan           You called Alan Vou         UAT Franchis           Jeff Grayson         4 Dec           You: Hey there. ch         UAT Franchis                                                                                                    | AV       |
| JG Jeff Grayson 4 Dec<br>You: Hey there. ch UAT Franchis                                                                                                    | AV       |
|                                                                                                    | JG       |

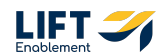

Click on your main inbox

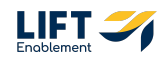

16 of 44

To start a new conversation, Click the Compose button in the top right-hand corner

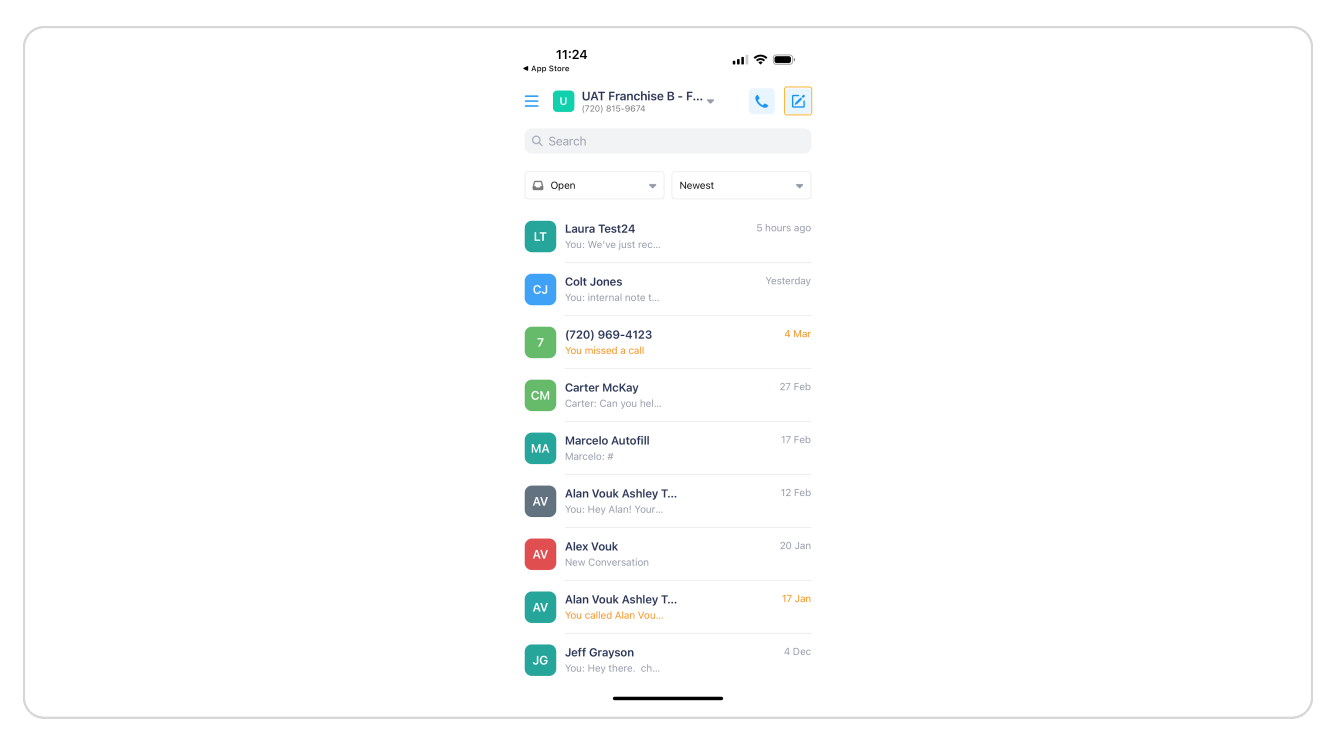

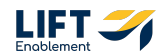

Search for and Select your Contact

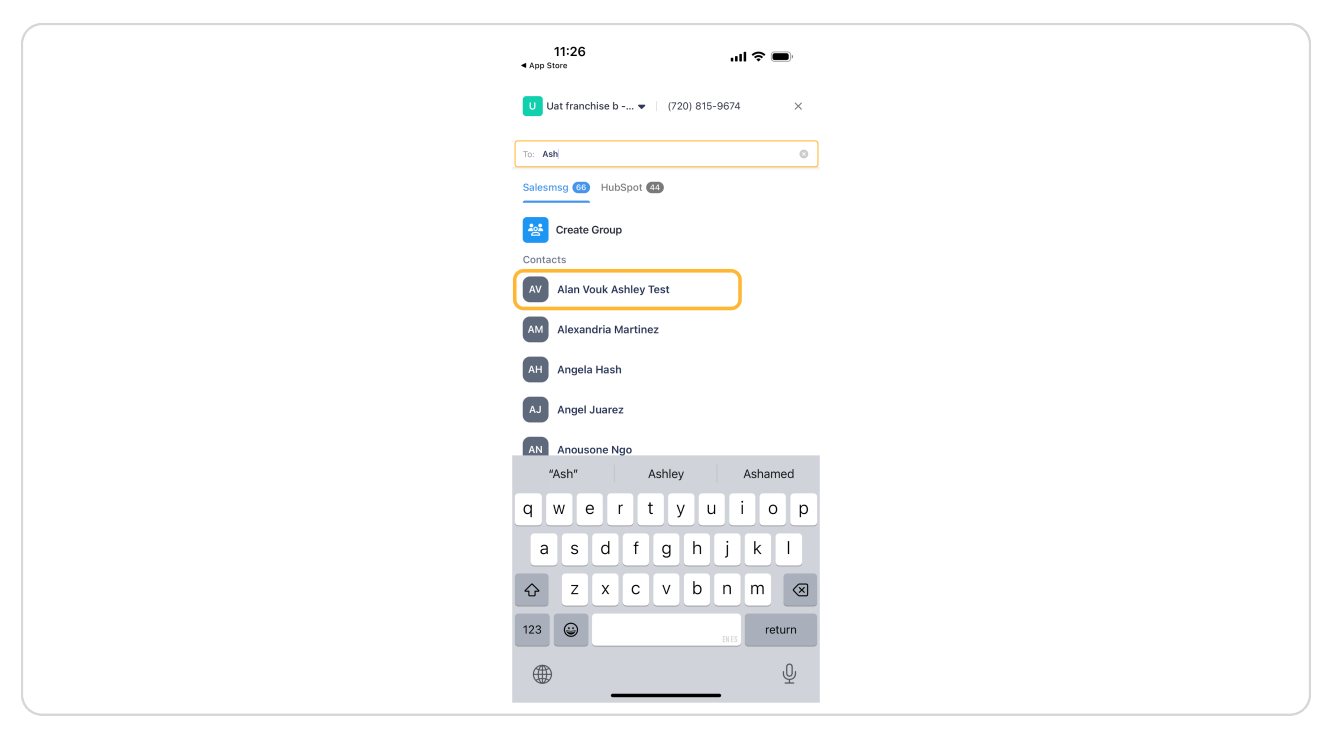

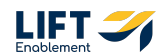

# You'll be able to see the phone number you're sending the message from and who you're sending the message to

If you want to add more people to the conversation, Click the group button next to the To: section.

| ļ  | App Store                                                                                                    |
|----|----------------------------------------------------------------------------------------------------|
| 77 | U Uat franchise b (720) 815-9674 ×                                                                                                    |
|    | Wed, Feb 12                                                                                                    |
| (  | #help<br>AV 11:51 AM<br>Oh no Alan! Let us get a few more details                                                                                                    |
|    | to get you best help right away. Click here<br>47273806 hs-aites.com/devi best-chaillow?<br><u>hs-chai-open&amp;email.awouk@bladeton.com</u><br>to complete your request.<br>UAT Franches B: Facility Mgr 11:51 AM # |
| (  | #status<br>TESS AM                                                                                                    |
|    | Thomks for checking in Alam. Let us get that<br>info or you, it may take 12-20 seconds.<br>UAT Franchise B Facility Mgr: 11:53 AM #                                                                                  |
|    | Hey Alan! Your recent licket<br>(#17437053025) is currently in the Open<br>stage: Voul' receive a text message when<br>it's resolved.<br>UAT Franchise B - Owner: 11:33 AM#                                          |
|    | NEW! Customize short URLs with your own     domain name. Check it out in web!                                                                                                    |
|    | Enter your message 0 / 160                                                                                                    |
|    | 🛱 () 🖾 🖉 🖢 🔹 🔇 Send                                                                                                    |

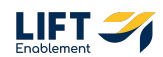

Click in the text box and Start typing out your message

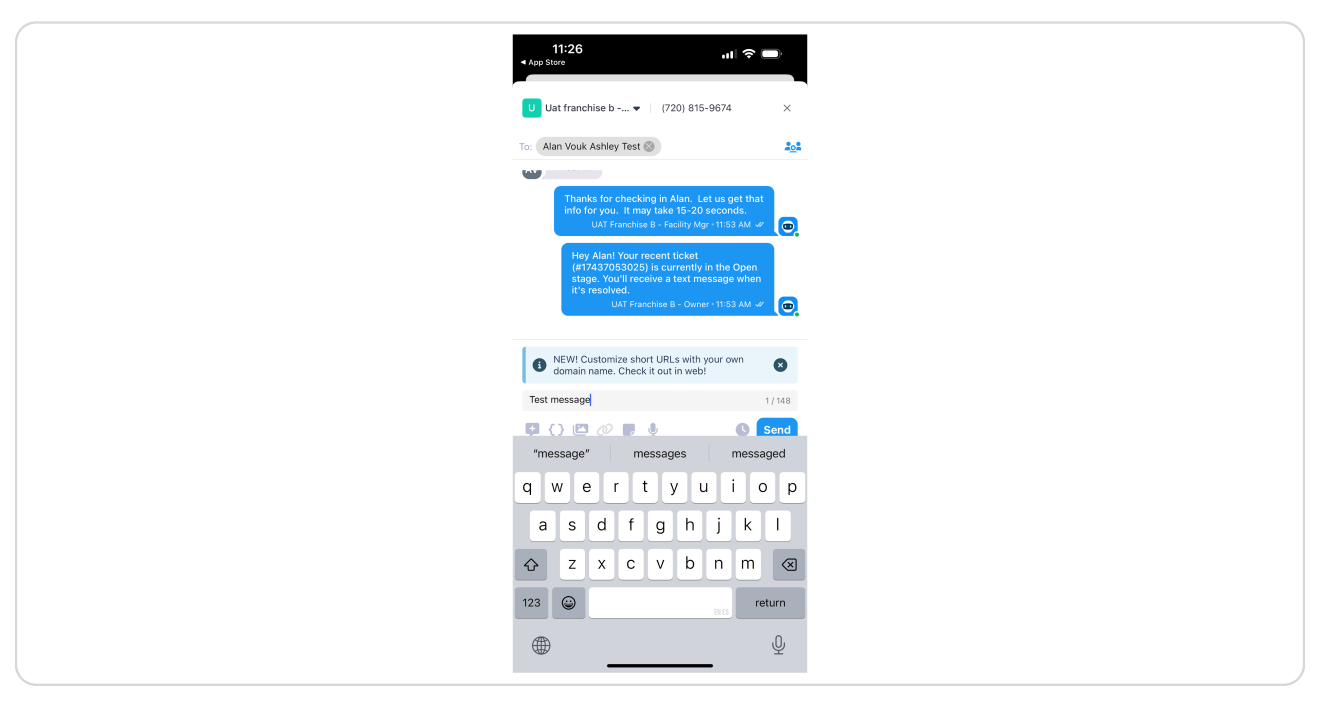

#### **STEP 19**

#### **Click Send**

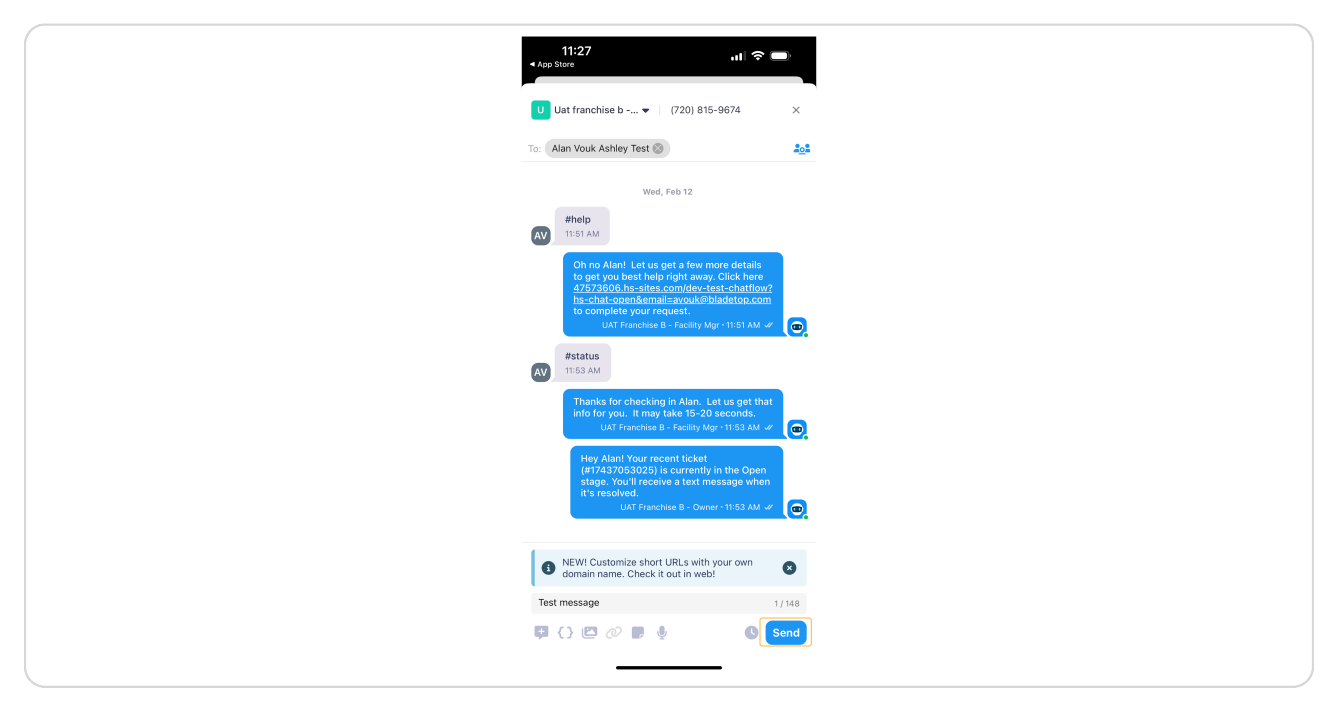

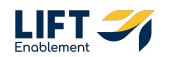

# **# Internal Notes**

#### STEP 20

## Click on the sticky icon

Note: This will cause the text box area to turn yellow signalling that you are typing and sending an internal note on the Conversation.

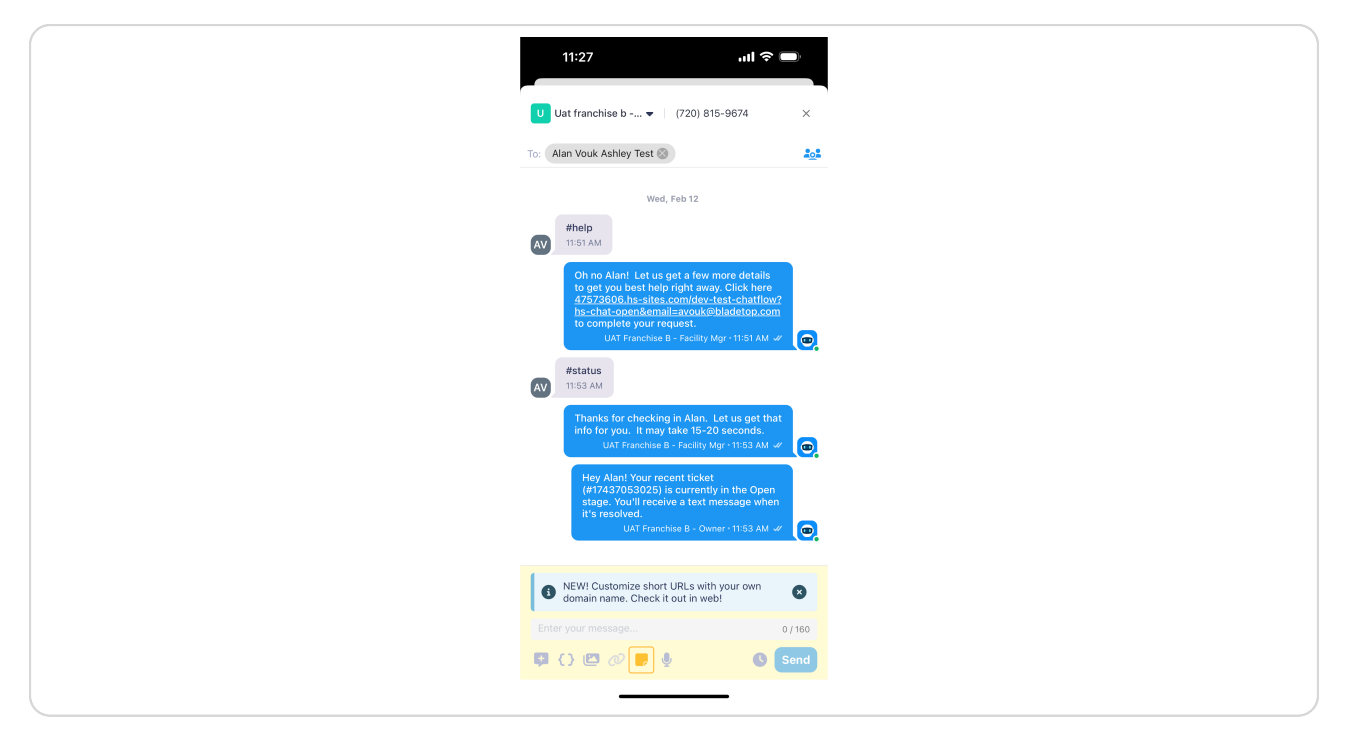

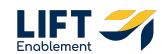

# Type out your internal note

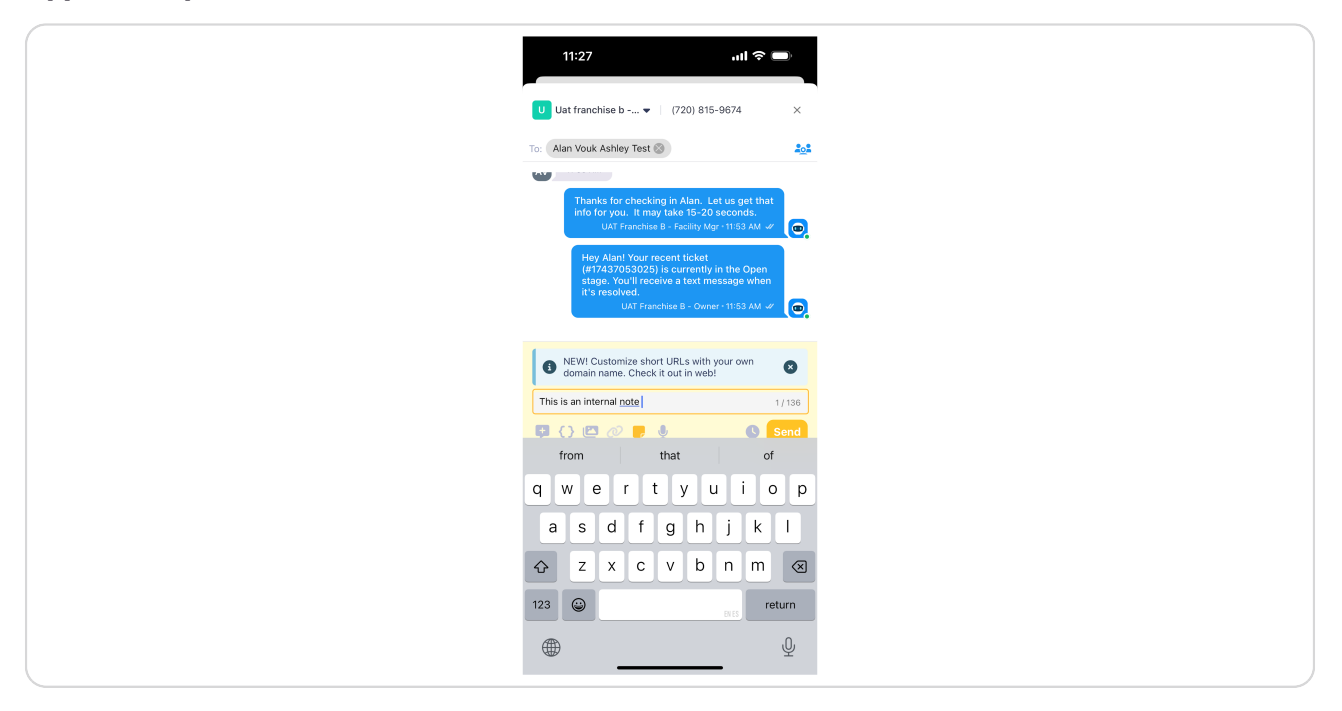

#### STEP 22

### **Click Send**

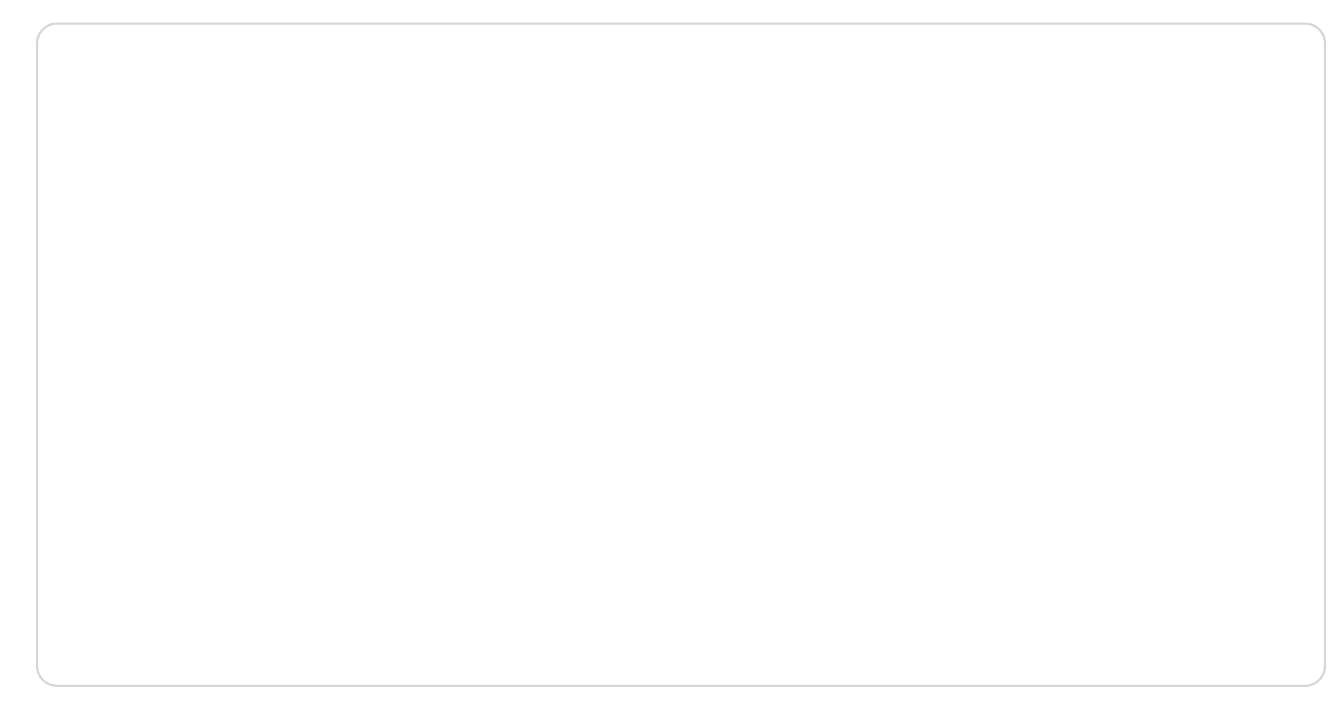

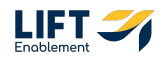

To use or create a Saved Reply, Click on the Chat Bubble icon in the text box

|              | 11:28                                                                                                    |
|--------------|----------------------------------------------------------------------------------------------------|
| <del>(</del> | Avv         Alan Vouk Ashiey Test         •           (646) 644-1103         •         •                                                                                                    |
| AV           | #help<br>11:51 AM                                                                                                    |
|              | Oh no Alani Let us get a few more details<br>to get you best help right away. Click here<br><u>472573606 hs:settes.com/ete-test-chatHow?</u><br><u>hs:chat-open&amp;emiliavouk@bladetoo.com</u><br>to complete your request.<br>UAT Franchise B - Facility Mgr-11/51 AM # |
| AV           | #status<br>11:53 AM                                                                                                    |
|              | Thanks for checking in Alan. Let us get that<br>info for you. It may take 15-20 seconds.<br>UAT Franchise B - Facility Mgr-11:53 AM &                                                                                                    |
|              | Hey Alan' Your recent ticket<br>(#17437053025) is currendly in the Open<br>stage. Kou'll receive a text message when<br>it's resolved.<br>Franchise B - Owner +1153 AM &                                                                                                  |
|              | Wed, Mar 12                                                                                                    |
|              | This is an internal note UAT Franchise B - Owner - 11:28 AM                                                                                                    |
|              | NEW! Customize short URLs with your own omain name. Check it out in web!                                                                                                    |
|              | ter your message 0 / 160                                                                                                    |
| Ģ            | ) () (() () () () () () () () () () () (                                                                                                    |

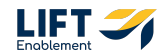

Choose a Saved Reply or Click Create New

STEP 25

# Include a Title and the Message, then Click Create

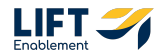

# Select the Saved Reply

#### **STEP 27**

# The reply will automatically be added to the text box in the conversation

| 11:29 all 🕈 🗩                                                                                                    |
|----------------------------------------------------------------------------------------------------|
| ← AV Alan Youk Ashley Test (646) 844-1103                                                                                                    |
| thelp<br>AV 11:51 AM                                                                                                    |
| Oh no Alant Let us get a few more details<br>to get you best help right away. Click here<br>42723806 hos-sites.com/dtwick@bladetop.com<br>to complete your request.<br>UAT Francise B - Facility Mgr -1151 AW & |
| #status<br>ATL 11:53 AM                                                                                                    |
| Thanks for checking in Alan. Let us get that<br>info for you. It may take 15-20 seconds.<br>UAT Franchise B - Facility Mgr +1153 AM ar                                                                          |
| Hey Alani Your racent ticket<br>(#17437053028) is currently in the Open<br>stage: You I receive a text message when<br>it's resolved.                                                                           |
| Wed, Mar 12                                                                                                    |
| This is an internal note<br>UAT Franchise B - Owner 11:28 AM                                                                                                    |
| NEWI Customize short URLs with your own     domain name. Check it out in web!                                                                                                    |
| 1456 main st 1 / 148                                                                                                    |
| 🛱 () 🖾 🖉 🖢 🕓 Send                                                                                                    |
|                                                                                                    |

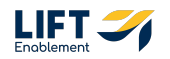

To view information about the contact, Click on the contact icon

| 11:29 all 🕈 🗩                                                                                                    |
|----------------------------------------------------------------------------------------------------|
| ← AV Alan Vouk Ashley Test . :                                                                                                    |
| #help<br>TEST AM                                                                                                    |
| Oh no Alani Let us get a few more details<br>to get you best help right away. Click here<br>47673506.15s-sites confider-test-challflow?<br><u>hs-chat-openSemail:axouk@bladeton.com</u><br>to complete your request.<br>UAT Franchise 8 - Facility Mgr-11:S1 AM af |
| #status<br>TI:553 AM                                                                                                    |
| Thanks for checking in Alan. Let us get that<br>info for you. It may take 15-20 seconds.<br>UAT Franchise B - Facility Mgr - 11:53 AM &                                                                                                    |
| Hey Alant Your recent ticket<br>(#17437083026) is currently in the Open<br>stage. Vouli receive atek message when<br>it's reddived tek message when<br>UAT Franchas B - Owner +1153 AM af                                                                          |
| Wed, Mar 12                                                                                                    |
| This is an internal note UKT Franchise B - Owner + 11:28 AM                                                                                                    |
| NEW! Customize short URLs with your own     domain name. Check it out in web!                                                                                                    |
| 1456 main st 1/148                                                                                                    |
| 📮 ( ) 🖾 🖉 🎍 🕒 Send                                                                                                    |
|                                                                                                    |

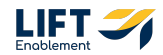

You can click into Info, Tags, and Notes to see those pieces of information

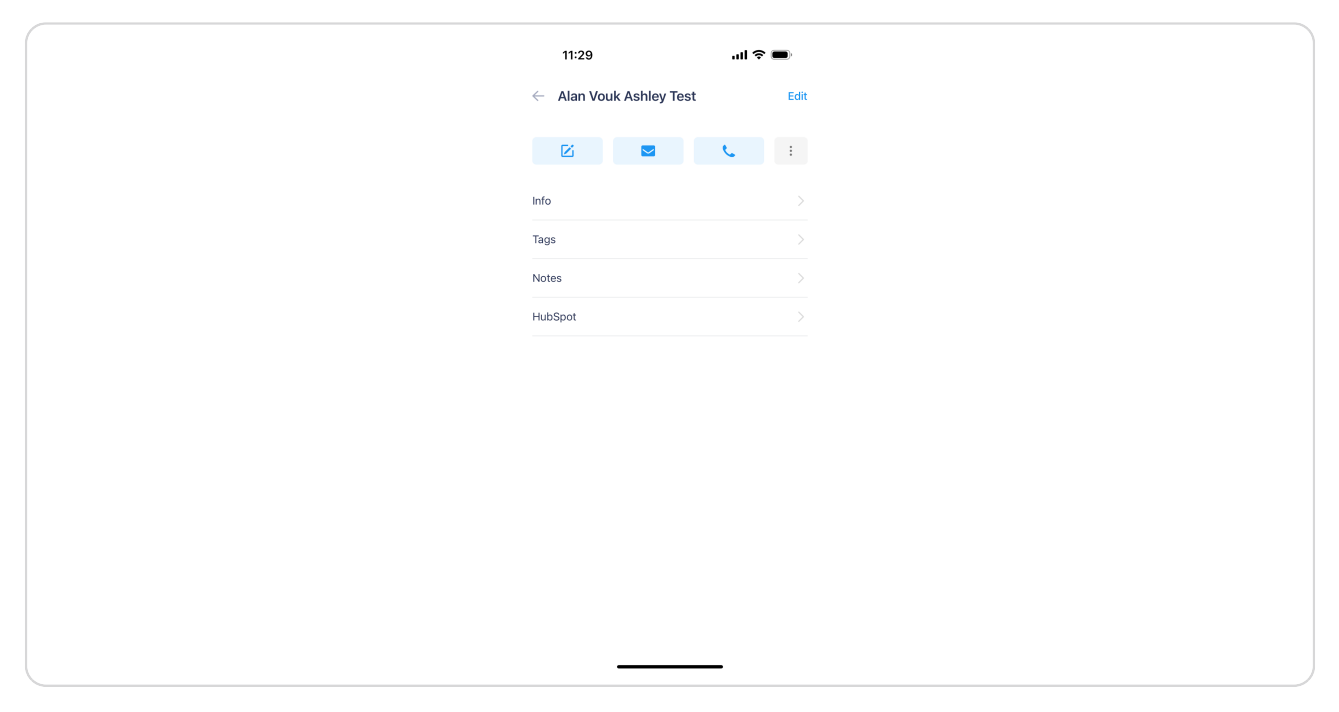

#### STEP 30

## If you Click Info, you'll see the Contact info

| 11:29                 | ul ≎ |      |
|-----------------------|------|------|
|                       |      |      |
| $\leftarrow$ Info     |      | Edit |
|                       |      |      |
| 🖾 🗳 📞                 |      | :    |
|                       |      |      |
| Name                  |      |      |
| Alan Vouk Ashley Test |      |      |
| Phone                 |      |      |
| (646) 644-1103        |      |      |
| Email                 |      |      |
| avouk@bladetop.com    |      |      |
| Location              |      |      |
| -                     |      |      |
| Studio #              |      |      |
| -                     |      |      |
| Hubspot Profile       |      |      |
|                       |      |      |
|                       |      |      |
|                       |      |      |
|                       |      |      |
|                       |      |      |
|                       |      |      |
|                       |      |      |
|                       |      |      |
|                       |      |      |
|                       |      |      |
|                       |      |      |
|                       |      |      |

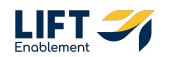

# If you Click Tags, you'll see all Tags on the Contact

Tags are useful when segmenting lists.

|                | 11:29                                   | .ıl ≎ ∎ | <b>—</b> ) <sup>,</sup> |
|----------------|-----------------------------------------|---------|-------------------------|
| $\leftarrow$ 1 | Tags                                    |         | Add                     |
|                |                                         | L.      | :                       |
| Tags           | s                                       |         |                         |
| Clovi          | ovis East $	imes$ Clovis East $	imes$ , | 👤 FW 🗙  |                         |
| L F            | FW X 👤 FW X 🔝 X                         | 🤝 ×     |                         |
|                |                                         |         |                         |
|                |                                         |         |                         |
|                |                                         |         |                         |
|                |                                         |         |                         |
|                |                                         |         |                         |
|                |                                         |         |                         |
|                |                                         |         |                         |
|                |                                         |         |                         |
|                |                                         |         |                         |
|                |                                         |         |                         |
|                |                                         |         |                         |
|                |                                         | _       |                         |
|                |                                         |         |                         |

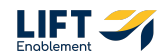

If you Click Notes, you'll see all notes you've added to the Contact

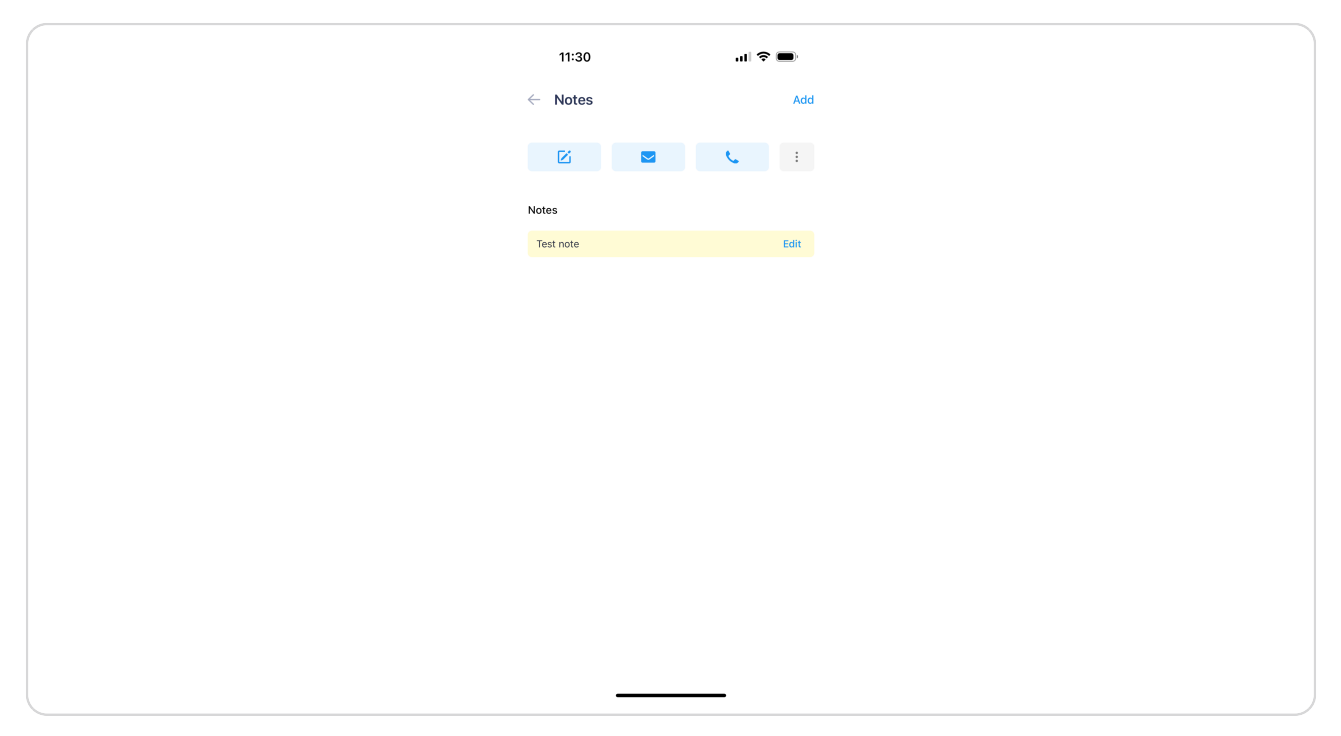

# # Tricks and Helpful Hints

4 Steps

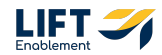

Click on the Open dropdown. You can filter on different types of messages whether they're unread, need a response, or more

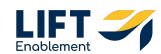

To mark a message as unread, hold down on the Conversation

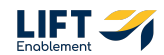

31 of 44

You'll know the Conversation is selected by the green check mark. Click the Unread button in the top right-hand corner

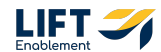

#### The message will be set to unread

You'll know a conversation hasn't been read if the name of the Conversation is bolded and the time is showing up in

|     | 11:30               | 0                                     |                 |        | .ul < | •       | )    |
|-----|---------------------|---------------------------------------|-----------------|--------|-------|---------|------|
| ≡   | U)<br>(73           | UAT Franc<br>(720) 815-967            | chise B -<br>74 | - F 🖕  | •     |         | Z    |
| ٩ : | . Search            | h                                     |                 |        |       |         |      |
| □ c | Open                |                                       | •               | Newest |       |         | -    |
| AV  | V Alan<br>You: T    | <b>an Vouk As</b><br>I: This is an ir | shley<br>nter   |        | 3 r   | ninutes | ago  |
| ЦТ  | T Laura<br>You: V   | u <b>ra Test24</b><br>I: We've just   | rec             |        |       | 5 hours | ago  |
| CJ  | J Colt .<br>You: in | It Jones<br>I: internal not           | te t            |        |       | Yester  | rday |
| 7   | (720)<br>You m      | 20) 969-41:<br>I missed a ca          | 123<br>all      |        |       | 4       | Mar  |
| СМ  | Carter<br>Carter    | rter McKay<br>ter: Can you            | hel             |        |       | 27      | Feb  |
| МА  | A Marc              | rcelo Autol                           | fill            |        |       | 17      | Feb  |
| AV  | Alex<br>New 0       | <b>x Vouk</b><br>v Conversatio        | ion             |        |       | 20      | Jan  |
| AV  | Alan<br>You ca      | in Vouk Asł<br>I called Alan '        | hley T<br>Vou   |        |       | 17      | Jan  |
| JG  | G Jeff (<br>You: H  | ff Grayson<br>I: Hey there.           | ch              |        |       | 4       | Dec  |
|     |                     | _                                     |                 |        | •     |         |      |

# # Calls

3 Steps

Basic calling in the app will allow you to keep calls routed to SalesMsg rather than personal or work phones.

Some handy functions include:

- $\cdot\,$  IVR for call trees
- Voicemail
- $\cdot\,$  Set up of business hours to keep your phone from ringing in the evening and weekends
- Workflows that allow auto text follow ups on missed calls

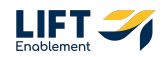

Navigate to Calls. Click on the hamburger menu

#### STEP 38

# Click on Calls

| 15:31 JI 🕤                    | •        |
|-------------------------------|----------|
| 4                             |          |
|                               | -        |
|                               |          |
|                               |          |
|                               |          |
|                               |          |
| UAT Franchico P. Ourpor       |          |
| OAT Franchise B - Owner       |          |
| View Profile >                |          |
|                               |          |
|                               | hchis    |
|                               |          |
|                               |          |
|                               | nchis    |
|                               |          |
| Conversations                 | 12 Mar   |
|                               | nchis    |
| 📞 Calls                       |          |
|                               |          |
| Contacts                      | 12 Iviar |
|                               |          |
| Broadcasts                    |          |
|                               | 4 Mar    |
| A Sottings                    |          |
| Settings                      |          |
|                               | r/ Feb   |
| 😗 нер                         | 101115   |
| • Operation 1147 Frenchise 2  |          |
| Organization: UAT Franchise B | 20 Jan   |
|                               | nemis    |
|                               |          |
| Set as away                   | 17 Jan   |
|                               | ochis    |
|                               |          |
| Report a technical problem    | 4 Dec    |
| Report a common proviem       | nchis    |
|                               |          |
|                               |          |
|                               |          |

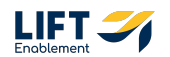

34 of 44

To make a call, Click the Phone icon in the top right corner

**#** Contacts

10 Steps

The address book or contact list is a full list of HubSpot contacts that are synced automatically into SalesMsg. This allows you the ability to quickly search and find a contact you are looking for.

Each contact has the following information coming from HubSpot automatically:

- 1. Full Name
- 2. Phone Number
- 3. Email
- 4. Location/Studio
- 5. HubSpot specific contact info that is customizable
- 6. Deep Link to the Contact in HubSpot
- 7. HubSpot specific Deal info that is customizable
- 8. Deep Link to the Deal in HubSpot
- 9. Notes
- 10. Tags

The contact list is segmented into Lists that are automatically updated based on activities in HubSpot. Each location will have a list of Contacts with open Deals. This will allow you to monitor a living list of Deals and quickly message them.

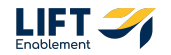

Navigate to Contacts by Clicking on the hamburger menu

STEP 41

**Click Contacts** 

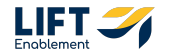

| 11:3       | 1:31           |                  | al S | •          |
|------------|----------------|------------------|------|------------|
| ≡          |                | Contacts         |      | <b>_</b> + |
| All Con    | ontacts        | Segments         | U    | ists       |
| Q Searc    | arch           |                  |      | Ŧ          |
| Salesmsg ( | ig <b>2343</b> |                  |      |            |
| A Abb      | Abby           |                  |      |            |
| A Abi      | Abi            |                  |      |            |
| AH Abi     | Abigail Hanc   | chett            |      | Z          |
| AM Abi     | Abigail More   | eno              |      |            |
| AV Abi     | Abigail Valer  | nzuela           |      |            |
| AV Abi     | Abigail Villal | lobos Villalobos |      |            |
| A Abi      | Abi O          |                  |      |            |
| AA Ada     | Adam Alkurd    | di               |      | Z          |
| AK Ada     | Adawn Kouk     | dis              |      | Z          |
| AS Add     | Addilene Sol   | lorio            |      | Z          |
| AL Add     | Addison Isad   | dore             | _    |            |

## You'll see the full list of Contacts

#### STEP 43

# Search will be your best friend to find the Contact you're looking for

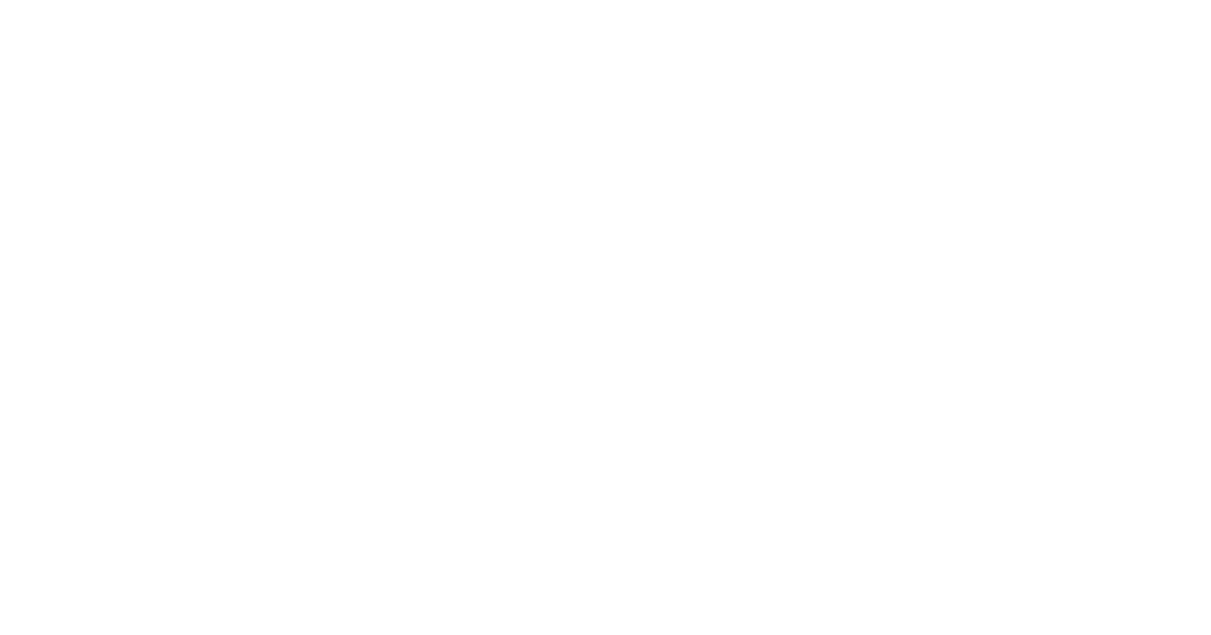

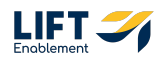

# Toggle over to Lists. There are two types of Lists. The first one is indicated with a person emoji in front of it

Note: Lists will be pulled in from HubSpot.

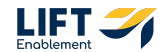

38 of 44

## These are Lists of active Pros at the specific location

If you know what Contact you're looking for at a specific location, this is a great way to navigate there.

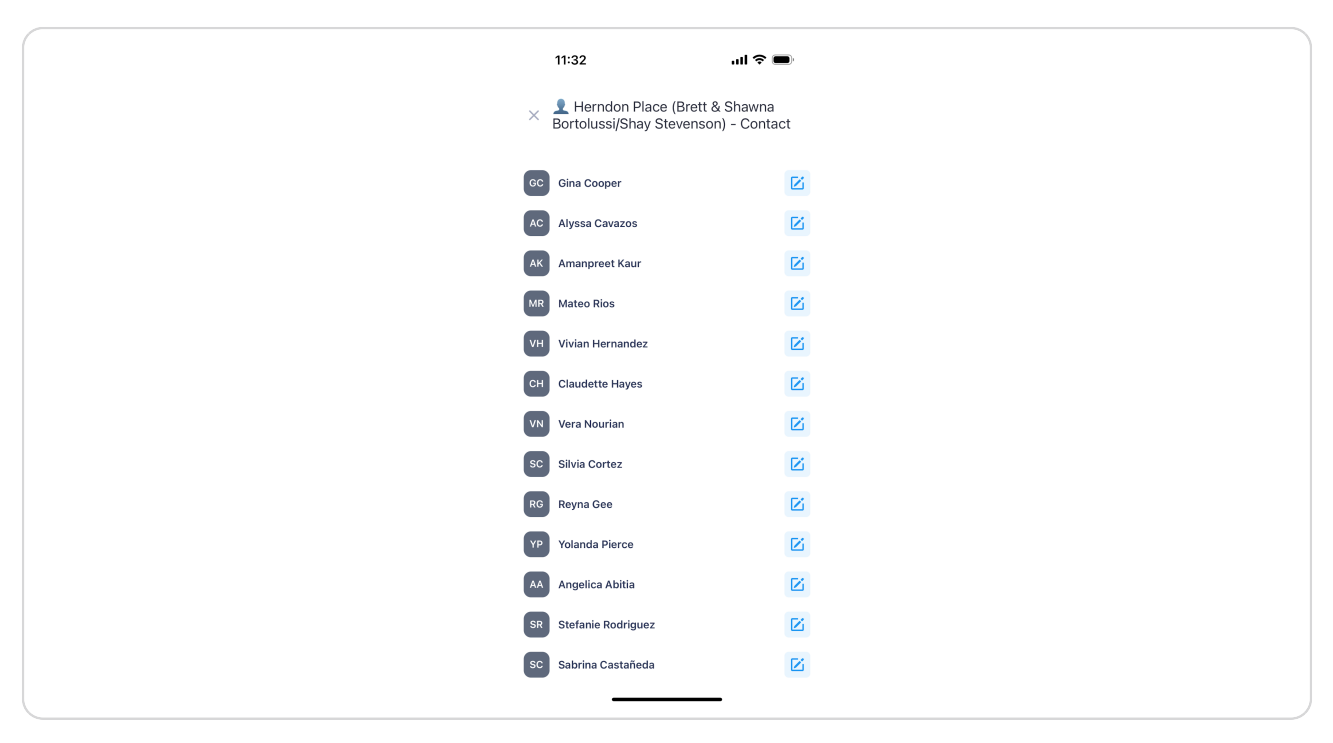

LIFT

## Click on the Contact to open up their info

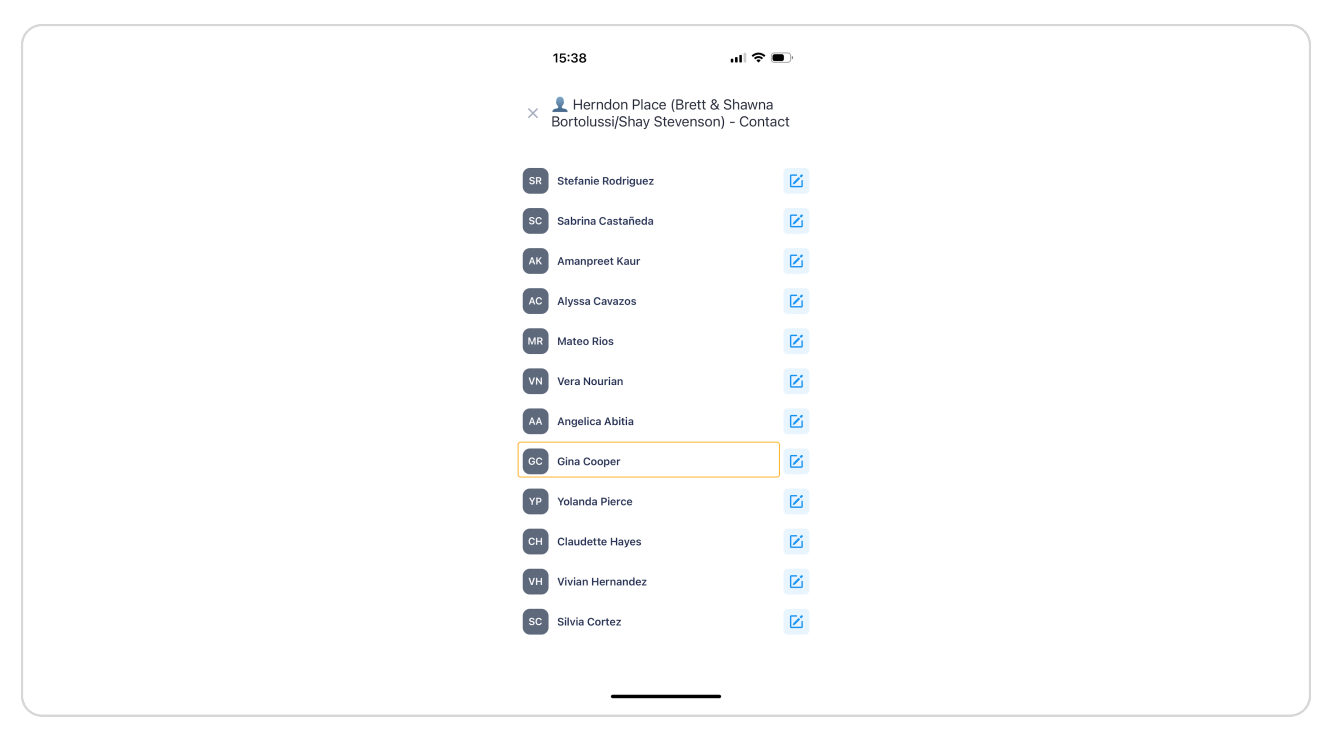

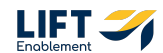

#### From here you can compose a message or make a phone call to the Contact

Note: You can also use the HubSpot tab to view information about their Contact record or Deals they are part of within HubSpot Plus+. This section also has a link that will take you to their Contact record within the HubSpot mobile app.

| <ul> <li>Gina Cooper</li> <li>Info</li> <li>Tags</li> <li>Notes</li> </ul> |
|----------------------------------------------------------------------------|
| Info<br>Tags<br>Notes                                                      |
| Info<br>Tags<br>Notes                                                      |
| Tags<br>Notes                                                              |
| Notes                                                                      |
|                                                                            |
| HubSpot                                                                    |

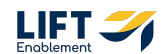

# Untitled step

| Contacts Contacts All Contacts Segments Lists<br>All Contacts Segments Lists<br>Contacts Segments Lists<br>Contacts Segments Lists<br>Contacts Segments Contact<br>Contacts Contact<br>Contacts Contact<br>Contacts Contact<br>Contact<br>Con | Contacts     E       All Contacts     Segments       Lists       Q. Search       I Visalia at Sequoia Mall (Brett & Shawna Bo       I Visalia at Sequoia Mall (Brett & Shawna Bortolussi/Sha       I Clovis East (Brett & Shawna Bortolussi/Sha       Clovis (Brett & Shawna Bortolussi/Sha       Clovis East (Brett & Shawna Bortolussi/Sha       Clovis East (Brett & Shawna Bortolussi/Sha       V Isolations (Brett & Shawna Bortolussi/Sha       Fig Garden Village (Brett & Shawna Bortolussi/Sha       I Herndon Place (Brett & Shawna Bortolussi/Sha       I Herndon Place (Brett & Shawna Bortolussi/Sha                                                                                                    | Contacts     Lists       All Contacts     Segments     Lists       Q. Search     Q. Search     Q. Search       Q. Visalia at Sequoia Mall (Brett & Shawna Bortolus     Q. Fort Washington (Brett & Shawna Bortolus     Q. Clovis East (Brett & Shawna Bortolussi/Sha       Q. Clovis East (Brett & Shawna Bortolussi/Sha     Q. Clovis East (Brett & Shawna Bortolussi/Sha     Q. Clovis East (Brett & Shawna Bortolussi/Sha       Q. Clovis East (Brett & Shawna Bortolussi/Sha     Q. Clovis East (Brett & Shawna Bortolussi/Sha     Q. Clovis East (Brett & Shawna Bortolussi/Sha       Q. All Locations (Brett & Shawna Bortolussi/Sha     Q. Stawna Bortolussi/Shay       G. Herndon Place (Brett & Shawna Bortolussi/Shay     Q. Herndon Place (Brett & Shawna Bortolussi/Shay       Q. Riverpark (Brett & Shawna Bortolussi/Shay     Q. Riverpark (Brett & Shawna Bortolussi/Shay                                                                                                    | All Contacts     Segments     Lists       All Contacts     Segments     Lists       Search     Search     Search       Visalia at Sequoia Mall (Brett & Shawna Bortolussi/Sha     Fort Washington (Brett & Shawna Bortolussi/Sha       Clovis East (Brett & Shawna Bortolussi/Sha       Clovis East (Brett & Shawna Bortolussi/Sha       Clovis East (Brett & Shawna Bortolussi/Sha       Clovis East (Brett & Shawna Bortolussi/Sha       All Locations (Brett & Shawna Bortolussi/Sha       Herndon Place (Brett & Shawna Bortolussi/Shay       Riverpark (Brett & Shawna Bortolussi/Shay |
|----------------------------------------------------------------------------------------------------|----------------------------------------------------------------------------------------------------|----------------------------------------------------------------------------------------------------|----------------------------------------------------------------------------------------------------|
| All Contacts     Segments     Lists       Q Search     Q       Image: Constraint of the second second s                                                                                                    | All Contacts     Segments     Lists       Q. Search     Item in the image of the image of the i | All Contacts     Segments     Lists       Q. Search     Item 2000     Item 2000       Image: Clovis East (Brett & Shawna Bortoluss     Image: Clovis East (Brett & Shawna Bortolussi/Sha       Image: Clovis East (Brett & Shawna Bortolussi/Sha     Image: Clovis East (Brett & Shawna Bortolussi/Sha       Image: Clovis East (Brett & Shawna Bortolussi/Sha     Image: Clovis East (Brett & Shawna Bortolussi/Sha       Image: Clovis East (Brett & Shawna Bortolussi/Sha     Image: Clovis East (Brett & Shawna Bortolussi/Sha       Image: Clovis East (Brett & Shawna Bortolussi/Sha     Image: Clovis East (Brett & Shawna Bortolussi/Sha       Image: Clovis East (Brett & Shawna Bortolussi/Shawna Bortolussi/Shawna | All Contacts     Segments     Lists       Q. Search     Itest       I Visalia at Sequoia Mall (Brett & Shawna Bor       Fort Washington (Brett & Shawna Bortoluss       Clovis East (Brett & Shawna Bortolussi/Sha       Clovis East (Brett & Shawna Bortolussi/Shay Ste       Clovis East (Brett & Shawna Bortolussi/Shay       Clovis East (Brett & Shawna Bortolussi/Sha       Clovis East (Brett & Shawna Bortolussi/Shay       Fig Garden Village (Brett & Shawna Bortolussi/       Herndon Place (Brett & Shawna Bortolussi/Shay       Riverpark (Brett & Shawna Bortolussi/Shay      |
| Q. Search         I Visalia at Sequoia Mall (Brett & Shawna Bo         I Fort Washington (Brett & Shawna Bortolussi/Sha         I Clovis East (Brett & Shawna Bortolussi/Sha         I Clovis East (Brett & Shawna Bortolussi/Sha         I Clovis East (Brett & Shawna Bortolussi/Sha         I Clovis East (Brett & Shawna Bortolussi/Sha         I Clovis East (Brett & Shawna Bortolussi/Sha         I Clovis East (Brett & Shawna Bortolussi/Sha         I Clovis East (Brett & Shawna Bortolussi/Sha         I Clovis East (Brett & Shawna Bortolussi/Sha         I Herndon Place (Brett & Shawna Bortolussi/         I Riverpark (Brett & Shawna Bortolussi/Shay                                                                                                    | <ul> <li>Q. Search</li> <li>Visalia at Sequoia Mall (Brett &amp; Shawna Bo</li> <li>Fort Washington (Brett &amp; Shawna Bortolus</li> <li>Clovis East (Brett &amp; Shawna Bortolussi/Sha</li> <li>Clovis East (Brett &amp; Shawna Bortolussi/Sha</li> <li>Clovis East (Brett &amp; Shawna Bortolussi/Sha</li> <li>All Locations (Brett &amp; Shawna Bortolussi/S</li> <li>Fig Garden Village (Brett &amp; Shawna Bortolussi/</li> <li>Herndon Place (Brett &amp; Shawna Bortolussi/Sha</li> <li>Riverpark (Brett &amp; Shawna Bortolussi/Shay</li> </ul>                                                                                                    | Q. Search         I Visalia at Sequoia Mall (Brett & Shawna Bo)         I Fort Washington (Brett & Shawna Bortolussi/Sha)         I Clovis East (Brett & Shawna Bortolussi/Sha)         I Clovis East (Brett & Shawna Bortolussi/Sha Ste)         Clovis East (Brett & Shawna Bortolussi/Sha)         Clovis East (Brett & Shawna Bortolussi/Sha)         O Clovis East (Brett & Shawna Bortolussi/Sha)         All Locations (Brett & Shawna Bortolussi/Sh)         Fig Garden Village (Brett & Shawna Bortolussi/)         Herndon Place (Brett & Shawna Bortolussi/Shay)         Riverpark (Brett & Shawna Bortolussi/Shay)                                                                                                    | Q. Search         I Visalia at Sequoia Mall (Brett & Shawna Bo         Fort Washington (Brett & Shawna Bortolussi/Sha         Clovis East (Brett & Shawna Bortolussi/Sha         Clovis East (Brett & Shawna Bortolussi/Sha         Clovis East (Brett & Shawna Bortolussi/Sha         Clovis East (Brett & Shawna Bortolussi/Sha         All Locations (Brett & Shawna Bortolussi/Sha         Herndon Place (Brett & Shawna Bortolussi/Sha         Riverpark (Brett & Shawna Bortolussi/Sha                                                                                                |
| <ul> <li>Visalia at Sequoia Mall (Brett &amp; Shawna Bo</li> <li>Fort Washington (Brett &amp; Shawna Bortolus</li> <li>Clovis East (Brett &amp; Shawna Bortolussi/Sha</li> <li>Clovis (Brett &amp; Shawna Bortolussi/Shay Ste</li> <li>Clovis East (Brett &amp; Shawna Bortolussi/Sha</li> <li>All Locations (Brett &amp; Shawna Bortolussi/Sha</li> <li>Fig Garden Village (Brett &amp; Shawna Bortolussi/</li> <li>Herndon Place (Brett &amp; Shawna Bortolussi/</li> <li>Riverpark (Brett &amp; Shawna Bortolussi/Shay</li> </ul>                                                                                                    | <ul> <li>Visalia at Sequoia Mali (Brett &amp; Shawna Bo</li> <li>Fort Washington (Brett &amp; Shawna Bortolus</li> <li>Clovis East (Brett &amp; Shawna Bortolussi/Sha</li> <li>Clovis (Brett &amp; Shawna Bortolussi/Sha</li> <li>Clovis East (Brett &amp; Shawna Bortolussi/Sha</li> <li>Clovis East (Brett &amp; Shawna Bortolussi/Sha</li> <li>All Locations (Brett &amp; Shawna Bortolussi/S</li> <li>Fig Garden Village (Brett &amp; Shawna Bortolussi/</li> <li>Herndon Place (Brett &amp; Shawna Bortolussi/Sha</li> <li>Riverpark (Brett &amp; Shawna Bortolussi/Sha</li> </ul>                                                                                                    | <ul> <li>Visalia at Sequoia Mall (Brett &amp; Shawna Bo</li> <li>Fort Washington (Brett &amp; Shawna Bortolus</li> <li>Clovis East (Brett &amp; Shawna Bortolussi/Sha</li> <li>Clovis (Brett &amp; Shawna Bortolussi/Sha</li> <li>Clovis East (Brett &amp; Shawna Bortolussi/Sha</li> <li>All Locations (Brett &amp; Shawna Bortolussi/S</li> <li>Fig Garden Village (Brett &amp; Shawna Bortolussi/</li> <li>Herndon Place (Brett &amp; Shawna Bortolussi/Shay</li> <li>Riverpark (Brett &amp; Shawna Bortolussi/Shay</li> </ul>                                                                                                    | <ul> <li>Visalia at Sequoia Mall (Brett &amp; Shawna Bo</li> <li>Fort Washington (Brett &amp; Shawna Bortoluss.)</li> <li>Clovis East (Brett &amp; Shawna Bortolussi/Sha</li> <li>Clovis East (Brett &amp; Shawna Bortolussi/Sha</li> <li>Clovis East (Brett &amp; Shawna Bortolussi/Sha</li> <li>All Locations (Brett &amp; Shawna Bortolussi/Sha</li> <li>Fig Garden Village (Brett &amp; Shawna Bortolussi/Shay</li> <li>Herndon Place (Brett &amp; Shawna Bortolussi/Shay</li> <li>Riverpark (Brett &amp; Shawna Bortolussi/Shay</li> </ul>                                             |
| Fort Washington (Brett & Shawna Bortolussi/Sha     Clovis East (Brett & Shawna Bortolussi/Sha     Clovis (Brett & Shawna Bortolussi/Sha     Clovis East (Brett & Shawna Bortolussi/Sha     All Locations (Brett & Shawna Bortolussi/Sha     Fig Garden Village (Brett & Shawna Bortolussi/     Herndon Place (Brett & Shawna Bortolussi/     Riverpark (Brett & Shawna Bortolussi/Sha                                                                                                    | <ul> <li>Fort Washington (Brett &amp; Shawna Bortolussi/Sha</li> <li>Clovis East (Brett &amp; Shawna Bortolussi/Shay Ste</li> <li>Clovis East (Brett &amp; Shawna Bortolussi/Shay Ste</li> <li>Clovis East (Brett &amp; Shawna Bortolussi/Shay</li> <li>All Locations (Brett &amp; Shawna Bortolussi/Shay</li> <li>Fig Garden Village (Brett &amp; Shawna Bortolussi/</li> <li>Herndon Place (Brett &amp; Shawna Bortolussi/Shay</li> <li>Riverpark (Brett &amp; Shawna Bortolussi/Shay</li> </ul>                                                                                                    | <ul> <li>Fort Washington (Brett &amp; Shawna Bortoluss</li> <li>Clovis East (Brett &amp; Shawna Bortolussi/Sha</li> <li>Clovis East (Brett &amp; Shawna Bortolussi/Sha</li> <li>Clovis East (Brett &amp; Shawna Bortolussi/Sha</li> <li>All Locations (Brett &amp; Shawna Bortolussi/Sha</li> <li>Fig Garden Village (Brett &amp; Shawna Bortolussi/</li> <li>Herndon Place (Brett &amp; Shawna Bortolussi/Shay</li> <li>Riverpark (Brett &amp; Shawna Bortolussi/Shay</li> </ul>                                                                                                    | <ul> <li>Fort Washington (Brett &amp; Shawna Bortolussi/Sha</li> <li>Clovis East (Brett &amp; Shawna Bortolussi/Shay Ste</li> <li>Clovis East (Brett &amp; Shawna Bortolussi/Sha</li> <li>Clovis East (Brett &amp; Shawna Bortolussi/Sha</li> <li>All Locations (Brett &amp; Shawna Bortolussi/S</li> <li>Fig Garden Village (Brett &amp; Shawna Bortolussi/</li> <li>Herndon Place (Brett &amp; Shawna Bortolussi/Shay</li> <li>Riverpark (Brett &amp; Shawna Bortolussi/Shay</li> </ul>                                                                                                   |
| Clovis East (Brett & Shawna Bortolussi/Sha     Clovis (Brett & Shawna Bortolussi/Shay Ste     Clovis East (Brett & Shawna Bortolussi/Sha     All Locations (Brett & Shawna Bortolussi/Sha     Fig Garden Village (Brett & Shawna Bortolussi/     Herndon Place (Brett & Shawna Bortolussi/     Riverpark (Brett & Shawna Bortolussi/Shay                                                                                                    | Clovis East (Brett & Shawna Bortolussi/Sha     Clovis (Brett & Shawna Bortolussi/Shay Ste     Clovis East (Brett & Shawna Bortolussi/Sha     All Locations (Brett & Shawna Bortolussi/S     Fig Garden Village (Brett & Shawna Bortolussi/     Herndon Place (Brett & Shawna Bortolussi/     Riverpark (Brett & Shawna Bortolussi/Shay                                                                                                    | <ul> <li>Clovis East (Brett &amp; Shawna Bortolussi/Sha</li> <li>Clovis (Brett &amp; Shawna Bortolussi/Shay Ste</li> <li>Clovis East (Brett &amp; Shawna Bortolussi/Sha</li> <li>All Locations (Brett &amp; Shawna Bortolussi/S</li> <li>Fig Garden Village (Brett &amp; Shawna Bortolussi/</li> <li>Herndon Place (Brett &amp; Shawna Bortolussi/Shay</li> <li>Riverpark (Brett &amp; Shawna Bortolussi/Shay</li> </ul>                                                                                                    | <ul> <li>Clovis East (Brett &amp; Shawna Bortolussi/Shay Ste</li> <li>Clovis (Brett &amp; Shawna Bortolussi/Shay Ste</li> <li>Clovis East (Brett &amp; Shawna Bortolussi/Sha</li> <li>All Locations (Brett &amp; Shawna Bortolussi/Sha</li> <li>Fig Garden Village (Brett &amp; Shawna Bortolussi/</li> <li>Herndon Place (Brett &amp; Shawna Bortolussi/</li> <li>Riverpark (Brett &amp; Shawna Bortolussi/Shay</li> </ul>                                                                                                    |
| Clovis (Brett & Shawna Bortolussi/Shay Ste     Clovis East (Brett & Shawna Bortolussi/Sha     All Locations (Brett & Shawna Bortolussi/Sha     Fig Garden Village (Brett & Shawna Bortolussi/     Herndon Place (Brett & Shawna Bortolussi/     Riverpark (Brett & Shawna Bortolussi/Shay                                                                                                    | Clovis (Brett & Shawna Bortolussi/Shay Ste     Clovis East (Brett & Shawna Bortolussi/Sha     All Locations (Brett & Shawna Bortolussi/Sha     Fig Garden Village (Brett & Shawna Bortolussi/     Herndon Place (Brett & Shawna Bortolussi/     Riverpark (Brett & Shawna Bortolussi/Shay                                                                                                    | Clovis (Brett & Shawna Bortolussi/Shay Ste     Clovis East (Brett & Shawna Bortolussi/Sha     All Locations (Brett & Shawna Bortolussi/Sha     Fig Garden Village (Brett & Shawna Bortolussi/     Herndon Place (Brett & Shawna Bortolussi/     Riverpark (Brett & Shawna Bortolussi/Shay                                                                                                    | <ul> <li>Clovis (Brett &amp; Shawna Bortolussi/Shay Ste</li> <li>Clovis East (Brett &amp; Shawna Bortolussi/Sha</li> <li>All Locations (Brett &amp; Shawna Bortolussi/S</li> <li>Fig Garden Village (Brett &amp; Shawna Bortolussi/</li> <li>Herndon Place (Brett &amp; Shawna Bortolussi/Shay</li> <li>Riverpark (Brett &amp; Shawna Bortolussi/Shay</li> </ul>                                                                                                    |
| <ul> <li>Clovis East (Brett &amp; Shawna Bortolussi/Sha</li> <li>All Locations (Brett &amp; Shawna Bortolussi/Sha</li> <li>Fig Garden Village (Brett &amp; Shawna Bortolussi/</li> <li>Herndon Place (Brett &amp; Shawna Bortolussi/</li> <li>Riverpark (Brett &amp; Shawna Bortolussi/Shay</li> </ul>                                                                                                    | <ul> <li>Clovis East (Brett &amp; Shawna Bortolussi/Sha</li> <li>All Locations (Brett &amp; Shawna Bortolussi/S</li> <li>Fig Garden Village (Brett &amp; Shawna Bortolussi/</li> <li>Herndon Place (Brett &amp; Shawna Bortolussi/Shay</li> <li>Riverpark (Brett &amp; Shawna Bortolussi/Shay</li> </ul>                                                                                                    | <ul> <li>Clovis East (Brett &amp; Shawna Bortolussi/Sha</li> <li>All Locations (Brett &amp; Shawna Bortolussi/S</li> <li>Fig Garden Village (Brett &amp; Shawna Bortolussi/</li> <li>Herndon Place (Brett &amp; Shawna Bortolussi/Shay</li> <li>Riverpark (Brett &amp; Shawna Bortolussi/Shay</li> </ul>                                                                                                    | <ul> <li>Clovis East (Brett &amp; Shawna Bortolussi/Sha</li> <li>All Locations (Brett &amp; Shawna Bortolussi/Shawna Bortolussi/Shawna Bortolussi/</li> <li>Fig Garden Village (Brett &amp; Shawna Bortolussi/</li> <li>Herndon Place (Brett &amp; Shawna Bortolussi/</li> <li>Riverpark (Brett &amp; Shawna Bortolussi/Shay</li> </ul>                                                                                                    |
| <ul> <li>All Locations (Brett &amp; Shawna Bortolussi/S</li> <li>Fig Garden Village (Brett &amp; Shawna Bortolussi/</li> <li>Herndon Place (Brett &amp; Shawna Bortolussi/</li> <li>Riverpark (Brett &amp; Shawna Bortolussi/Shay</li> </ul>                                                                                                    | <ul> <li>All Locations (Brett &amp; Shawna Bortolussi/S</li> <li>Fig Garden Village (Brett &amp; Shawna Bortolussi/</li> <li>Herndon Place (Brett &amp; Shawna Bortolussi/S</li> <li>Riverpark (Brett &amp; Shawna Bortolussi/Shay</li> </ul>                                                                                                    | <ul> <li>All Locations (Brett &amp; Shawna Bortolussi/S</li> <li>Fig Garden Village (Brett &amp; Shawna Bortolussi/</li> <li>Herndon Place (Brett &amp; Shawna Bortolussi/Shay</li> <li>Riverpark (Brett &amp; Shawna Bortolussi/Shay</li> </ul>                                                                                                    | <ul> <li>All Locations (Brett &amp; Shawna Bortolussi/S</li> <li>Fig Garden Village (Brett &amp; Shawna Bortolussi/</li> <li>Herndon Place (Brett &amp; Shawna Bortolussi/</li> <li>Riverpark (Brett &amp; Shawna Bortolussi/Shay</li> </ul>                                                                                                    |
| Fig Garden Village (Brett & Shawna Bortolussi/  Fig Garden Village (Brett & Shawna Bortolussi/  Riverpark (Brett & Shawna Bortolussi/Shay                                                                                                    | Fig Garden Village (Brett & Shawna Bortolussi/  Herndon Place (Brett & Shawna Bortolussi/  Riverpark (Brett & Shawna Bortolussi/Shay                                                                                                    | Fig Garden Village (Brett & Shawna Bortolussi/  Herndon Place (Brett & Shawna Bortolussi/  Riverpark (Brett & Shawna Bortolussi/Shay                                                                                                    | Fig Garden Village (Brett & Shawna Bortolussi/<br>Herndon Place (Brett & Shawna Bortolussi/<br>Riverpark (Brett & Shawna Bortolussi/Shay                                                                                                    |
| Herndon Place (Brett & Shawna Bortolussi/ Riverpark (Brett & Shawna Bortolussi/Shay                                                                                                    | Herndon Place (Brett & Shawna Bortolussi/     Riverpark (Brett & Shawna Bortolussi/Shay                                                                                                    | Herndon Place (Brett & Shawna Bortolussi/ Riverpark (Brett & Shawna Bortolussi/Shay                                                                                                    | Herndon Place (Brett & Shawna Bortolussi/Shay     Riverpark (Brett & Shawna Bortolussi/Shay                                                                                                    |
| 👤 Riverpark (Brett & Shawna Bortolussi/Shay                                                                                                    | 2 Riverpark (Brett & Shawna Bortolussi/Shay                                                                                                    | 👤 Riverpark (Brett & Shawna Bortolussi/Shay                                                                                                    | 👤 Riverpark (Brett & Shawna Bortolussi/Shay                                                                                                    |
|                                                                                                    |                                                                                                    |                                                                                                    |                                                                                                    |

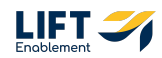

## These are a List of active Deals in HubSpot

This is a living list, so as a Deal gets opened at a location, the Contact gets added to this list. If a Deal closes in HubSpot, the Contact will be removed from the list.

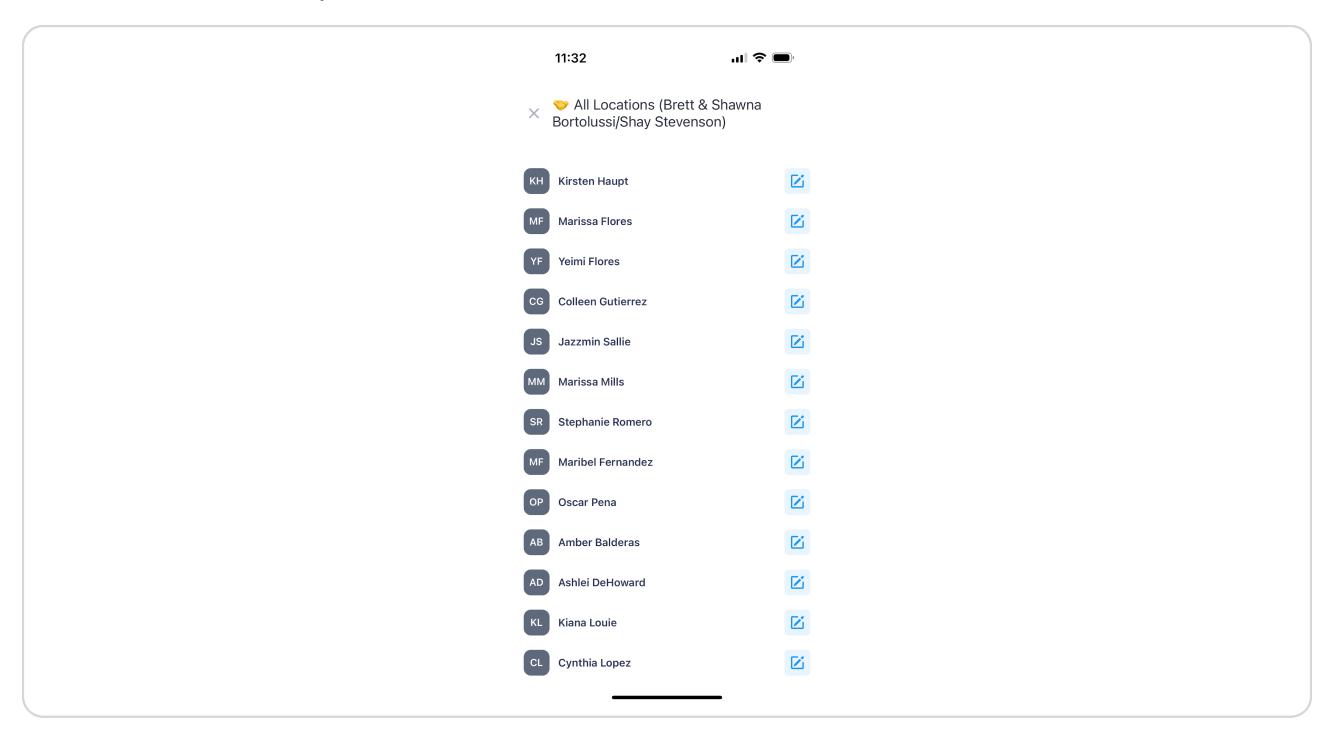

Reminder: Do NOT edit a Contact in SalesMsg. Only update the Contact information in HubSpot.

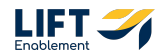

Ŧ

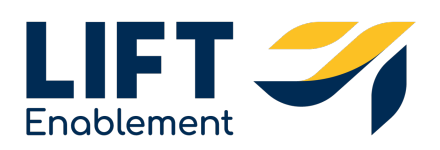